## TEK PENCERE SİSTEMİ

## Ürün ve Ekipman İthalat Beyan Dilekçesi-E-Başvuru

RİSK YÖNETİMİ VE KONTROL GENEL MÜDÜRLÜĞÜ

2017

Versiyon 1.1

Gümrük ve Ticaret Bakanlığı web sayfasından <u>https://uygulama.gtb.gov.tr/TekPencere</u> linki kullanılarak Tek Pencere Sistemi'ne girilir ve açılan giriş ekranındaki bilgiler doldurularak sisteme giriş gerçekleştirilir.

Tek Pencere Sistemi'nde işlem yapacak mükelleflerin Gümrük Müdürlükleri'ne başvurarak yetki alması gerekmektedir. İlgili Gümrük Müdürlüğü tarafından uygun bulunması halinde başvuru yapacak mükellefe yetki verilecek olup mükellefler bu yetki ile <u>https://uygulama.gtb.gov.tr/tekPencere/</u> linkinden sisteme giriş yapabilecek ve işlemlerini gerçekleştirebilecektir.

| TEK PENCERE PORTAL SISTEMI                                                                                       | Giriş Ekranı               |
|----------------------------------------------------------------------------------------------------|----------------------------|
| T.C. Gümrük ve Ticarel Bakanlığı Tek Pencere Portal uygulamasına<br>hoşgeldiniz.                                 | Kullanci Adi               |
| Mevcut bir üyeliğinizin bulunması durumunda Giriş panelindeki bilgileri girerek<br>sisteme giriş yapabilirsiniz. | Şifre                      |
|                                                                                                    | Kullancı Türü<br>Mükelef v |
|                                                                                                    | Guvenik Kodu HJ 8 54       |
|                                                                                                    | Giriş                      |
|                                                                                                    |                            |

Sisteme giriş yapıldıktan sonra aşağıdaki şekilde tek pencere sistemi ana sayfası açılacaktır.

| Attps://uygulamatest.gtb.gov.tr/T     Denilen Siteler      Alton Siteler | el/Pencere/Anasayfa/Index $\mathcal{P} = \widehat{=} \mathbb{C}$ Anasayfa - Bapru<br>Darum 🙆 T.C. Gümnük ve Ticaret Ba 🛞 Firma Vekalet Kullanıcı Giriş 🗿 Web Sik | ru Bilgi Sis… ×<br>ce Galeria • ∀ EUSurvey - Customs 2020 😹 close2[1] | 910)<br>A A                       |
|--------------------------------------------------------------------------|----------------------------------------------------------------------------------------------------|-----------------------------------------------------------------------|-----------------------------------|
|                                                                          |                                                                                                    |                                                                       | 8 0                               |
| Tek Pencere Portal Sistemi                                               | 24 Nisan 2017 Pazartesi                                                                                                    |                                                                       |                                   |
| 🛱 Ana Sayfa                                                              |                                                                                                    | Tom the d                                                             | the the second of the             |
| 🖬 E-Başvuru İşlemleri 🐵                                                  |                                                                                                    |                                                                       | ✓ Yert Bayoru Later               |
|                                                                          |                                                                                                    | Kullanor d TESTUSER (1111111222)                                      |                                   |
|                                                                          | OLUŞTURULDU<br>Kayıt sayısı 234                                                                                                    | ONAYA SUNULDU<br>Kayıt sayısı : 55                                    | iPTAL EDILDI<br>Kayıt sayısı : 23 |
|                                                                          | RET EDILDI<br>Kayıtı sayısı - 31                                                                                                    | KABUL EDİLDİ<br>Kayıt sayısı : 517                                    |                                   |
|                                                                          |                                                                                                    |                                                                       |                                   |
|                                                                          |                                                                                                    |                                                                       |                                   |

"E-Başvuru Girişi" ya da "Yeni Başvuru" sekmesine girildiğinde doldurulacak alanlar "Başvuru Giriş İşlemleri" altında görüntülenecektir.

|                            |                         |                  |       |     |            |                            |   |                   |                    |              | x 🔹      |
|----------------------------|-------------------------|------------------|-------|-----|------------|----------------------------|---|-------------------|--------------------|--------------|----------|
| Tek Pencere Portal Sistemi | 🕼 Başvuru G             | iriş İşlemleri   |       |     |            |                            |   |                   |                    |              | - 2      |
| 🖀 Ana Sayfa                | Kurum Kodu              | Seçiniz          |       | .~  | Belge Kodu | Seçiniz                    | ~ | Birim             | Seçiniz            |              | ~        |
| 🔝 E-Başvuru İşlemleri 🛛    | Dayanak                 | Seçiniz          |       |     |            |                            |   |                   |                    |              | ~        |
| E-Başvuru Listesi          | Kontrol Türü            | FAZ 2            | Θ     | ~   | Beyanname  | Beyanname Numarası Giriniz |   | Evrak Kodu        | Evrak Kodu Giriniz |              |          |
| E-Başvuru Girişi           |                         |                  |       |     | NU         |                            |   |                   |                    |              |          |
|                            | Belge lipi              | Seçiniz          |       | ~   |            |                            |   |                   |                    |              |          |
|                            | Özel Şartlar            | Seçiniz          |       |     |            |                            |   |                   |                    |              |          |
|                            | Ek Belgeler             | Seçiniz          |       |     |            |                            |   |                   |                    |              |          |
|                            | Tamamlayıcı<br>Bilgiler | Seçiniz          |       |     |            |                            |   |                   | 🛎 Tamamlayıcı Bil  | lgi Ekle     |          |
|                            | Açıklama                | Açıklama Giriniz |       |     |            |                            |   |                   |                    |              |          |
|                            | Firma Özellik           | Seçiniz          |       | ~   | Seçiniz    |                            | ~ | Kimik Numarası Gi | riniz              | 🛓 Firma Ekle |          |
|                            |                         | Kimlik No        | Firma | Adı |            | Kimlik Türü                |   | Firma Özellik     |                    |              |          |
|                            |                         |                  |       |     |            |                            |   |                   |                    |              |          |
|                            |                         |                  |       |     |            |                            |   |                   |                    |              |          |
|                            |                         |                  |       |     |            |                            |   |                   |                    | 🗙 Vazgeç 🛃   | . Onayla |
|                            |                         |                  |       |     |            |                            |   |                   |                    |              |          |

"Başvuru Giriş İşlemleri" alanları belgenin ihtiva ettiği özelliklere göre doldurulur. Firma Bilgileri bölümü doldurulduğunda "Firma Ekle" butonuna basılması gerekmektedir.

| E S Mttps://uygulamatest.gtb.gov.tr/1       | fekPencere/EBasvuru/Basvu | ruEkle 🔎 ~ 🗎 🖒 🙆 BasvuruEkle -                               | Başvuru Bilgi >  | <                        |                            |   |                     |                    |              | i i    | ₽ ×<br>★ © |
|---------------------------------------------|---------------------------|--------------------------------------------------------------|------------------|--------------------------|----------------------------|---|---------------------|--------------------|--------------|--------|------------|
| 😭 💆 Önerilen Siteler 👻 🕅 Terninat Mektubu I | Durum 🔕 T.C. Gümrük 🤉     | ve Ticaret Ba 🔌 Firma Vekalet Kullanıcı Girig 🧃 Web          | Slice Galerisi 🔻 | ¥ EUSurvey - Customs 202 | 0 🛐 close2[1]              |   |                     |                    |              | ×      | •          |
| Tek Pencere Portal Sistemi                  | Başvuru Giri:             | ş İşlemleri                                                  |                  |                          |                            |   |                     |                    |              | -      | 2          |
| 🗌 Ana Sayfa                                 | Kurum Kodu                | Seçiniz                                                      | ~                | Belge Kodu               | Seçiniz                    | ~ | Birim               | Seçiniz            |              |        | ~          |
| 🖬 E-Başvuru İşlemleri 🛛 🕀                   | Dayanak                   | TİM                                                          | 4                |                          |                            |   |                     |                    |              |        | ~          |
| E-Başvuru Listesi                           | Kontrol Türü              | BORSA İSTANBUL<br>T.C. BİLİM SANAYİ VE TEKNOLOJİ BAKA        |                  | Beyanname                | Beyanname Numarası Giriniz |   | Evrak Kodu          | Evrak Kodu Giriniz |              |        |            |
| E-Başvuru Girişi                            | Belge Tipi                | T.C. ÇALIŞMA VE SOSYAL GÜVENLİK<br>BAKANLIĞI                 |                  | NO                       |                            |   |                     |                    |              |        |            |
|                                             | Özel Şartlar              | T.C. ÇEVRE VE ŞEHIRCILIK BAKANLIĞI<br>T.C. EKONOMİ BAKANLIĞI |                  |                          |                            |   |                     |                    |              |        |            |
|                                             | Ek Belgeler               | T.C. ENERJI VE TABII KAYNAKLAR BAKA                          | ANLIĜI 🎽         |                          |                            |   |                     |                    |              |        |            |
|                                             | Tamamlayıcı<br>Bilgiler   | Seçiniz                                                      |                  |                          |                            |   |                     | 🛎 Tamamlayıcı      | Bilgi Ekle   |        |            |
|                                             | Açıklama                  | Açıklama Giriniz                                             |                  |                          |                            |   |                     |                    |              |        |            |
|                                             | Firma Özellik             | Seçiniz                                                      | ~                | Seçiniz                  |                            | ~ | Kimlik Numarası Gir | iniz               | ± Firma Ekle |        |            |
|                                             |                           | Kimlik No                                                    | Firma Adı        |                          | Kimlik Türü                |   | Firma Özellik       |                    |              |        |            |
|                                             |                           |                                                              |                  |                          |                            |   |                     |                    |              |        |            |
|                                             |                           |                                                              |                  |                          |                            |   |                     |                    | × Vazgec     | ± Onaγ |            |
|                                             |                           |                                                              |                  |                          |                            |   |                     |                    |              |        |            |
|                                             |                           |                                                              |                  |                          |                            |   |                     |                    |              |        |            |

| C C Attps://uygulamatest.gtb.gov.tr     | r/TekPencere/EBasvuru/Basvu | ruEkle , D + 🗎 C 🙆 BasvuruEkle                    | e - Başvuru Bilgi  | . ×                                         |                                                           |   |                    |                  |              | ĥ       | * 0 |
|-----------------------------------------|-----------------------------|---------------------------------------------------|--------------------|---------------------------------------------|-----------------------------------------------------------|---|--------------------|------------------|--------------|---------|-----|
| 🐅 📴 Önerilen Siteler 👻 🙋 Teminat Mektub | u Durum 🛞 T.C. Gümrük       | ve Ticaret Ba 🔕 Firma Vekalet Kullanıcı Giriş 🥭 🗤 | Veb Slice Galerisi | <ul> <li>¥ EUSurvey - Customs 20</li> </ul> | 20 👿 close2[1]                                            |   |                    |                  |              |         |     |
|                                         |                             |                                                   |                    |                                             |                                                           |   |                    |                  |              | ×       | ۲   |
| Tek Pencere Portal Sistemi              | Başvuru Giri                | ş İşlemleri                                       |                    |                                             |                                                           |   |                    |                  |              | -       | 2   |
| 쇍 Ana Sayfa                             | Kurum Kodu                  | T.C. ÇEVRE VE ŞEHIRCILIK BAKANLIĞI                | 0 ×                | Belge Kodu                                  | Seçiniz                                                   | ~ | Birim              | Seçiniz          |              |         | ~   |
| 📶 E-Başvuru İşlemleri 🛛                 | Dayanak                     | Seçiniz                                           |                    |                                             | 0947 - TPS-ÇŞB Atık İthalatı Uygunsuzluk Yazısı           | Q |                    |                  |              |         | ~   |
| E-Başvuru Listesi                       | Kontrol Türü                | FAZ 2                                             | 0 v                | Beyanname                                   | 0948 - TPS-ÇŞB Katı Yakıt İthalatı Uygunluk<br>Belgesi    |   | Evrak Kodu         | Evrak Kodu Girin | iz           |         |     |
| E-Başvuru Girişi                        | Belge Tini                  | Sachitz                                           |                    | NO                                          | 0949 - TPS-ÇŞB Katı Yakıt İthalatı Muafiyet<br>Yazısı     |   |                    |                  |              |         |     |
|                                         | Örst Gertler                | Ougine                                            |                    |                                             | 0950 - TPS-ÇŞB Katı Yakıt İthalatı Uygunsuzluk<br>Yazısı  |   |                    |                  |              |         |     |
|                                         | Ek Belmeler                 | Seçiniz                                           |                    |                                             | 0994 - TPS-ÇŞB Ürün ve Ekipman İthalat Beyan<br>Dilekçesi | ~ |                    |                  |              |         |     |
|                                         | Ek Deigeler                 | segniz                                            |                    |                                             |                                                           |   |                    |                  |              |         |     |
|                                         | Tamamlayıcı<br>Bilgiler     | Seçiniz                                           |                    |                                             |                                                           |   |                    | 🛎 Tamamlayı      | a Bilgi Ekle |         |     |
|                                         | Açıklama                    | Açıklama Giriniz                                  |                    |                                             |                                                           |   |                    |                  |              |         |     |
|                                         | Firma Özellik               | Seciniz                                           | ~                  | Seciniz                                     |                                                           | ~ | Kimlik Numarası Gi | iniz             | ± Firma Ekle |         |     |
|                                         |                             |                                                   |                    |                                             |                                                           |   |                    |                  |              |         |     |
|                                         |                             | Kimlik No                                         | Firma Adı          |                                             | Kimlik Türü                                               |   | Firma Özellik      |                  |              |         |     |
|                                         |                             |                                                   |                    |                                             |                                                           |   |                    |                  |              |         |     |
|                                         |                             |                                                   |                    |                                             |                                                           |   |                    |                  |              |         | _   |
|                                         |                             |                                                   |                    |                                             |                                                           |   |                    |                  | × Vazgeç     | 🛓 Onayl | а   |
|                                         |                             |                                                   |                    |                                             |                                                           |   |                    |                  |              |         |     |

| A https://uygulamatest.gtb.gov         | tr/TekPencere/EBasvuru/Basv<br>hu Durum 🙆 T.C. Gümtik | uruEkle 🔎 + 🖶 C 🔗 BasvuruEk                       | de - Başvuru Bilgi ×<br>Web Slice Galerisi 💌 💙 | <ul> <li>FUSurvey - Customs 202</li> </ul> | 0 🔤 close201                                             |                   |                                           | 11 12 12 |
|----------------------------------------|-------------------------------------------------------|---------------------------------------------------|------------------------------------------------|--------------------------------------------|----------------------------------------------------------|-------------------|-------------------------------------------|----------|
|                                        |                                                       |                                                   |                                                |                                            |                                                          |                   |                                           | 8 0      |
| Tek Pencere Portal Sistemi             | Başvuru Gir                                           | iş İşlemleri                                      |                                                |                                            |                                                          |                   |                                           | - 2      |
| 番 Ana Sayfa                            | Kurum Kodu                                            | T.C. ÇEVRE VE ŞEHIRCILIK BAKANLIĞI                | 0 ×                                            | Belge Kodu                                 | 0994 - TPS-ÇŞB Ürün ve Ekipman İthalat Beyan Dile. 🔘 🗸 🗸 | Birim             | 38256534 - Çevre Yönetimi Genel Müdürlüğü | © ~      |
| [Ja] E-Basvuru İslemleri □             | Dayanak                                               | Seçiniz                                           |                                                |                                            |                                                          |                   |                                           | ~        |
| E.Basyupu Listasi                      | Kontrol Türü                                          | 1                                                 |                                                |                                            |                                                          |                   |                                           | Q        |
| E-Başvuru Girişi                       |                                                       | 07.04.2017 tarihli ve 30031 sayılı Resm           | i Gazete'de yayım                              | lanan Ozon Tabakası                        | ni İncelten Yönetmelik                                   |                   |                                           |          |
|                                        | Belge Tipi                                            | Seçiniz                                           | ~                                              |                                            |                                                          |                   |                                           |          |
|                                        | Özel Şartlar                                          | Seçiniz                                           |                                                |                                            |                                                          |                   |                                           |          |
|                                        | Ek Belgeler                                           | Seçiniz                                           |                                                |                                            |                                                          |                   |                                           |          |
|                                        | Tamamlayıcı<br>Bilgiler                               | Seçiniz                                           |                                                |                                            |                                                          |                   | 🛎 Tamamlayıcı Bilgi Ekle                  |          |
|                                        | Açıklama                                              | Açıklama Giriniz                                  |                                                |                                            |                                                          |                   |                                           |          |
|                                        | Firma Özellik                                         | Seçiniz                                           | ~                                              | Seçiniz                                    | ~                                                        | Kimlik Numarası G | iriniz 🛓 Firma Ekle                       |          |
|                                        |                                                       | Kimlik No                                         | Firma Adı                                      |                                            | Kimlik Türü                                              | Firma Özellik     |                                           |          |
|                                        |                                                       |                                                   |                                                |                                            |                                                          |                   |                                           |          |
|                                        |                                                       |                                                   |                                                |                                            |                                                          |                   |                                           |          |
|                                        |                                                       |                                                   |                                                |                                            |                                                          |                   | × Vazgeç                                  | 🛓 Onayla |
|                                        |                                                       |                                                   |                                                |                                            |                                                          |                   |                                           |          |
|                                        |                                                       |                                                   |                                                |                                            |                                                          |                   |                                           |          |
|                                        | tr/TekPencere/EBasvuru/Basv                           | uruEkle 🔎 ~ 🗎 🖒 🙆 BasvuruEk                       | de - Başvuru Bilgi 🗡                           |                                            |                                                          |                   |                                           | n ☆ 0    |
| 🊕 📴 Önerilen Siteler 👻 🙆 Teminat Mektu | bu Durum 🙆 T.C. Gümrül                                | ı ve Ticaret Ba 🔕 Firma Vekalet Kullanıcı Giriş 🧃 | Web Slice Galerisi 👻 🦄                         | ¥ EUSurvey - Customs 202                   | 0 🛐 close2[1]                                            |                   |                                           |          |
|                                        |                                                       |                                                   |                                                |                                            |                                                          |                   |                                           | 8 👁      |
| Tek Pencere Portal Sistemi             | Başvuru Gir                                           | iş İşlemleri                                      |                                                |                                            |                                                          |                   |                                           | - 2      |
| 🗌 Ana Sayfa                            | Kurum Kodu                                            | T.C. ÇEVRE VE ŞEHIRCILIK BAKANLIĞI                | © ~                                            | Belge Kodu                                 | 0994 - TPS-ÇŞB Ürün ve Ekipman İthalat Beyan Dile. 🔘 🗸 🗸 | Birim             | 38256534 - Çevre Yönetimi Genel Müdürlüğü | © ~      |
| 🖬 E-Başvuru İşlemleri 🛛                | Dayanak                                               | Seçiniz                                           |                                                |                                            |                                                          |                   |                                           | ~        |
| E-Başvuru Listesi                      | Kontrol Türü                                          | FAZ 2                                             | © v                                            | Beyanname<br>No                            | Beyanname Numarası Giriniz                               | Evrak Kodu        | Evrak Kodu Giriniz                        |          |
| E-Başvuru Girişi                       | Belge Tipi                                            | Seçiniz                                           | ~                                              |                                            |                                                          |                   |                                           |          |
|                                        | Özel Şartlar                                          | Seçiniz                                           |                                                |                                            |                                                          |                   |                                           |          |
|                                        | Ek Balgalar                                           | 1                                                 |                                                |                                            |                                                          |                   |                                           |          |
|                                        | Ex Deigelei                                           | Malzeme Güvenlik Bilgi Formu                      |                                                |                                            |                                                          |                   |                                           |          |
|                                        | Tamamlayıcı<br>Bilgiler                               |                                                   |                                                |                                            |                                                          |                   | - , ,                                     |          |
|                                        | Açıklama                                              | Apiklama Giriniz                                  |                                                |                                            |                                                          |                   |                                           |          |
|                                        | Firma Özellik                                         | Seçiniz                                           | ~                                              | Soçiniz                                    | v                                                        | Kimlik Numarası G | ilniz 🕹 Firma Ekle                        |          |
|                                        |                                                       | Kimlik No                                         | Firma Adı                                      |                                            | Kimlik Türü                                              | Firma Özellik     |                                           |          |
|                                        |                                                       |                                                   |                                                |                                            |                                                          |                   |                                           |          |
|                                        |                                                       |                                                   |                                                |                                            |                                                          |                   |                                           |          |
|                                        |                                                       |                                                   |                                                |                                            |                                                          |                   | × Vazgeç                                  | 🛓 Onayla |
|                                        |                                                       |                                                   |                                                |                                            |                                                          |                   |                                           |          |

| 🗲 🔄 🛞 https://uygulamatest.gtb.gov.tr/T | ekPencere/EBasvuru/Basvu<br>Durum 🔕 T.C. Gümrük | ruEkle D ~ 🚔 C 🙆 BasvuruEkk<br>ve Ticaret Ba 🙆 Firma Vekalet Kullancı Giriş 🧃 W | e - Başvuru Bilgi ×<br>Veb Slice Galerisi 🕶 💙 | ¥ EUSurvey - Customs 2020 | 0 🛐 close2[1]  |                                             |                     |                                   |           | - 6    |
|-----------------------------------------|-------------------------------------------------|---------------------------------------------------------------------------------|-----------------------------------------------|---------------------------|----------------|---------------------------------------------|---------------------|-----------------------------------|-----------|--------|
|                                         |                                                 |                                                                                 |                                               |                           |                |                                             |                     |                                   | 8         | \$ 🕞   |
| Tek Pencere Portal Sistemi              | 🕑 Başvuru Giri                                  | ş İşlemleri                                                                     |                                               |                           |                |                                             |                     |                                   |           | - 2    |
| 番 Ana Sayfa                             | Kurum Kodu                                      | T.C. ÇEVRE VE ŞEHIRCILIK BAKANLIĞI                                              | 0 ×                                           | Belge Kodu                | 0994 - TPS-ÇŞ8 | 3 Ürün ve Ekipman İthalat Beyan Dile. 🔘 🗸 🗸 | Birim               | 38256534 - Çevre Yönetimi Genel ! | Madarloğa | 0 ×    |
| 📶 E-Başvuru İşlemleri 🕀                 | Dayanak                                         | Seçiniz                                                                         |                                               |                           |                |                                             |                     |                                   |           | ~      |
| E-Başvuru Listesi                       | Kontrol Türü                                    | FAZ 2                                                                           | © ~                                           | Beyanname<br>No           | Beyanname Nu   | marası Giriniz                              | Evrak Kodu          | Evrak Kodu Giriniz                |           |        |
| E-Başvuru Girişi                        | Belge Tipi                                      | Seçiniz                                                                         | ~                                             |                           |                |                                             |                     |                                   |           |        |
|                                         | Özel Şartlar                                    | Seçiniz                                                                         |                                               |                           |                |                                             |                     |                                   |           |        |
|                                         | Ek Belgeler                                     | Malzeme Güvenlik Bilgi Formu 🔞                                                  |                                               |                           |                |                                             |                     |                                   |           |        |
|                                         | Tamamlayıcı<br>Bilgiler                         | Seçiniz                                                                         |                                               |                           |                |                                             |                     | 🛎 Tamamlayıcı Bilgi Ekle          |           |        |
|                                         | Açıklama                                        | test                                                                            |                                               |                           |                |                                             |                     |                                   |           |        |
|                                         | Firma Özellik                                   | Seçiniz                                                                         | ~                                             | Seçiniz                   |                | ~                                           | Kimlik Numarası Gir | iniz 📩 Firma                      | Ekle      |        |
|                                         |                                                 | Kimlik No                                                                       | Firma Adı                                     |                           |                | Kimlik Türü                                 | Firma Özellik       |                                   |           |        |
|                                         |                                                 | 1111111111                                                                      | DenemeVergil                                  | No                        |                | Vergi No                                    | İthalatçı/Gönderici |                                   | Sil       |        |
|                                         |                                                 |                                                                                 |                                               |                           |                |                                             |                     |                                   |           |        |
|                                         |                                                 |                                                                                 |                                               |                           |                |                                             |                     | ×                                 | Vazgeç 🛓  | Onayla |

Belgeye ilişkin veriler doldurulduktan sonra sağ alt tarafta bulunan "Onayla" butonuna basılır. Bu aşamadan sonra başvuru kaydınız oluşturulmuş olmakla birlikte "E-Başvuru Listesi" bölümünde yapılan başvurunuz görüntülenebilecek duruma gelecektir. Başvuru kaydınızla birlikte belge "Oluşturuldu" statüsüne gelecektir.

TPS sisteminde mükellefler giriş yaparken Yönetmeliğin Ek-10'unda yer alan ve aşağıda belirtilen kutulardan birini seçmesi zorunludur.

İthal etmek istediğim ekipmanın içerisinde ozon tabakasını incelten madde bulunmadığını beyan ederim.

Ithal etmek istediğim ekipmanın içerisinde bulunan soğutucu akışkanın ekte yer alan malzeme güvenlik formu kapsamında ozon tabakasını incelten madde içermediğini beyan ederim.

| Attps://uygulamatest.gtb.gov.tr/         | TekPencere/EBasvuru/Basvur | ulistesi 🔎 🖉 🥝                       | ) BasvuruListesi - Başvuru Bil       | . ×                                                       |                            |                                       |                   |   | - 6 × 6 |
|------------------------------------------|----------------------------|--------------------------------------|--------------------------------------|-----------------------------------------------------------|----------------------------|---------------------------------------|-------------------|---|---------|
| 🍰 📴 Önerilen Siteler 👻 🗿 Teminat Mektubu | Durum 🙆 T.C. Gümrük v      | e Ticaret Ba 🍝 Firma Vekalet Kullans | a <b>Giriş </b> Web Slice Galerisi ' | <ul> <li>¥ EUSurvey - Customs 2020 🛐 close2[1]</li> </ul> |                            |                                       |                   |   |         |
|                                          |                            |                                      |                                      |                                                           |                            |                                       |                   |   | 8 🕞     |
| Tek Pencere Portal Sistemi               | ♂ Başvuru Liste            | leme                                 |                                      | Tür                                                       | Başvuruları Getir 🕇 Yeni   | Başvuru Ekle Başvuru No / Vergi No    |                   | Q | - 2     |
| 📸 Ana Sayfa                              | Q                          |                                      |                                      |                                                           |                            |                                       |                   | 4 | 10 🗸    |
| 페 E-Başvuru İşlemleri 🛛 🕀                | Belge Durumu               | Belge No                             | Başvuru Durumu                       | Belge Kodu                                                | Basvuru No                 | Kurum Adı                             | Başvuru<br>Tarihi |   |         |
| E-Başvuru Listesi<br>E-Başvuru Girişi    |                            |                                      | Oluşturuldu                          | TPS-ÇŞB Ürün ve Ekipman İthalat Beyan<br>Dilekçesi        | 17/24304062/0994/000000004 | T.C. ÇEVRE VE ŞEHIRCILIK<br>BAKANLIĞI | 24.04.2017        | e | ٤       |

E-Başvuru Listesi bölümünden Başvuru Numaranızla birlikte belgeye ilişkin yapılan işlemler takip edilebilecektir.

Ürün ve Ekipman İthalat Beyan Dilekçesi ekinde Malzeme Güvenlik Bilgi Formu sunacak mükellefler (Ek 10'da 2. kutucuğu işaretleyenler), TPS başvuru çıktısı ile Malzeme Güvenlik Bilgi Formunu üst yazı ekinde göndermeleri zorunludur.

Malzeme Güvenlik Bilgi Formları 13 Aralık 2014 tarih ve 29204 sayılı Resmi Gazete'de yayımlanarak yürürlüğe giren "Zararlı Maddeler ve Karışımlara İlişkin Güvenlik Bilgi Formları Hakkında Yönetmelik"te belirtilen formata uygun ve yetkilendirilmiş personel tarafından hazırlanmış olmalıdır.

| https://uygulamatest.gtb.gov.tr/TekPencere/EBasvuru/BasvuruDetay/MTdBMjQzMD P | P ← A C SeBasvuruDetay - Başvuru Bi ×                                                |                                                | A ★ 6                 |
|-------------------------------------------------------------------------------|--------------------------------------------------------------------------------------|------------------------------------------------|-----------------------|
| Siteler 👻 🖉 Teminat Mektubu Durum 🍥 T.C. Gümrük ve Ticaret Ba 🍐 Firma Ve      | fekalet Kullanıcı Giriş 🕘 Web Slice Galerisi 👻 🌾 EUSurvey - Customs 2020 📓 close2[1] |                                                |                       |
|                                                                               |                                                                                      |                                                | 8 😁                   |
| C Başvuru Detayı                                                              |                                                                                      |                                                | Başvuru İşlemleri 🕞 🚽 |
| Başvuru Durum                                                                 | Oluşturuldu                                                                          |                                                |                       |
| Başvuru Numarası                                                              | 17/24304062/0994/000000004                                                           |                                                |                       |
| Kurum Kodu                                                                    | T.C. ÇEVRE VE ŞEHIRCILIK BAK                                                         | ANLIĞI                                         |                       |
| Belge Kodu                                                                    | 0994 - TPS-ÇŞB Ürün ve Ekipman                                                       | i İthalat Beyan Dilekçesi                      |                       |
| Birim                                                                         | 38256534 - Çevre Yonetimi Genel                                                      | Müdürlüğu                                      |                       |
| Dayanak                                                                       | 07.04.2017 tarihli ve 30031 sayılı F                                                 | Resmi Gazete'de yayımlanan Ozon Tabakasını İnc | elten Yönetmelik      |
| Belge Tipi                                                                    |                                                                                      |                                                |                       |
| Kontrol Türü                                                                  | FAZ2                                                                                 |                                                |                       |
| Beyanname No                                                                  |                                                                                      |                                                |                       |
| Evrak Kodu                                                                    |                                                                                      |                                                |                       |
| Belge Özel Şartları                                                           |                                                                                      |                                                |                       |
| Ek Belgeler                                                                   | Malzeme Güvenlik Bilgi Formu                                                         |                                                |                       |
| Tamamlayici Bilgiler                                                          |                                                                                      |                                                |                       |
| Açıklama                                                                      | test                                                                                 |                                                |                       |
| Taranmış Belgeler                                                             |                                                                                      |                                                |                       |
| Firma Bilgileri                                                               |                                                                                      |                                                |                       |
| Firma Adı                                                                     | Firma Tipi                                                                           | Kimlik Türü                                    | Kimlik No             |
| DenemeVeraiNo                                                                 | Ithalatcı/Gönderici                                                                  | Vergi No                                       | 111111111             |

Belge detayına girildiğinde sağ üst taraftaki "Başvuru İşlemleri" sekmesi tıklandığında belge üzerinde "Güncelleme", "İptal", "Satır Ekleme" ve "Onaya Sunma" işlemleri ilgili sekmeler kullanılarak yapılabilecektir.

Satır Ekleme işlemi için aşağıdaki adımlar takip edilir:

| A ttps://uyqulamatest.gtb.gov.tr/Ti              | ekPencere/EBasvuru/Basvuru/Detay/MTdBMjQzMD 🔎 = 🔒 C 🏟 EBasvuru/Detay          | - Basvuru Bi ×        |                                                    |                                              | <b>□ @ ■</b><br>0 ★ 0    |
|--------------------------------------------------|-------------------------------------------------------------------------------|-----------------------|----------------------------------------------------|----------------------------------------------|--------------------------|
| 🎪 📴 Önerilen Siteler 👻 🕘 Teminat Mektubu D       | urum 🛞 T.C. Gümrük ve Ticaret Ba 🛞 Firma Vekalet Kullanıcı Giriş 🧃 Web        | Slice Galerisi 🔹 🌱 EL | JSurvey - Customs 2020 🗽 close2[1]                 |                                              |                          |
|                                                  |                                                                               |                       |                                                    |                                              | × •                      |
| Tek Pencere Portal Sistemi                       | Başvuru Detayı                                                                |                       |                                                    |                                              | Başvuru İşlemleri 👻 = 🖉  |
| 脅 Ana Sayfa                                      | Başvuru Durum                                                                 |                       | Oluşturuldu                                        |                                              | C Güncelle<br>× İptal Et |
| 🗔 F-Basyuru İslemleri 🕀                          | Başvuru Numarası                                                              |                       | 17/24304062/0994/000000004                         |                                              | ✓ Onaya Sun              |
|                                                  | Kurum Kodu                                                                    |                       | T.C. ÇEVRE VE ŞEHIRCILIK BAKANLIĞI                 |                                              | Dege Ekle                |
|                                                  | Belge Kodu                                                                    |                       | 0994 - TPS-ÇŞB Ürün ve Ekipman İthalat Beyan D     | Dilekçesi                                    | + Satır Ekle             |
|                                                  | Birim                                                                         |                       | 38256534 - Çevre Yönetimi Genel Müdürlüğü          |                                              |                          |
|                                                  | Dayanak                                                                       |                       | 07.04.2017 tarihli ve 30031 sayılı Resmi Gazete'de | e yayımlanan Ozon Tabakasını İncelten Yönetm | nelik                    |
|                                                  | Belge Tipi                                                                    |                       |                                                    |                                              |                          |
|                                                  | Kontrol Türü                                                                  |                       | FAZ2                                               |                                              |                          |
|                                                  | Beyanname No                                                                  |                       |                                                    |                                              |                          |
|                                                  | Evrak Kodu                                                                    |                       |                                                    |                                              |                          |
|                                                  | Belge Özel Şartları                                                           |                       |                                                    |                                              |                          |
|                                                  | Ek Belgeler                                                                   |                       | Malzeme Güvenlik Bilgi Formu                       |                                              |                          |
|                                                  | Tamamlayici Bilgiler                                                          |                       |                                                    |                                              |                          |
|                                                  | Açıklama                                                                      |                       | test                                               |                                              |                          |
|                                                  | Taranmış Belgeler                                                             |                       |                                                    |                                              |                          |
|                                                  | Firma Bilgileri                                                               |                       |                                                    |                                              |                          |
|                                                  | Firma Adı                                                                     | Firma Tipi            |                                                    | Kimlik Türü                                  | Kimlik No                |
| https://uygulamatest.gtb.gov.tr/TekPencere/EBasv | Deneme\/erniNo.<br>uruSatir/BasvuruSatirEkle/MTdBMjQzMDQwNjävOTk0MDAvMDAyMjI2 | İthalatçı/Gönde       | rici                                               | Vergi No                                     | 111111111                |

| C S Mttps://uygulamatest.gtb.gov.tr/     | TekPencere/EBasvuruSatir/BasvuruSatirEkle/MTdBM_J | ට 👻 🏛 🖒 🔕 Satır Ekle - Başvuru Bilgi Sis       | ×                                     |                      |                              | × ⊕                            |
|------------------------------------------|---------------------------------------------------|------------------------------------------------|---------------------------------------|----------------------|------------------------------|--------------------------------|
| 🚖 📴 Önerilen Siteler 👻 🕘 Teminat Mektubu | ı Durum 🙆 T.C. Gümrük ve Ticaret Ba 🛞 Firma       | Vekalet Kullanıcı Giriş 🧿 Web Slice Galerisi 🔻 | 🌾 EUSurvey - Customs 2020 🗽 close2[1] |                      |                              |                                |
| Tek Pencere Portal Sistemi               | 🏽 Satır Ekleme İşlemleri                          |                                                |                                       |                      |                              | × •                            |
| 脅 Ana Sayfa                              | Başvuru Numarası:                                 | 17/24304062/0994/000000004                     | Kurum Adı: T.C. ÇEVRE VE              | ŞEHIRCILIK BAKANLIĞI | Belge Adı: TPS-ÇŞB Ürün ve E | kipman İthalat Beyan Dilekçesi |
| 📶 E-Başvuru İşlemleri 🛞                  | Birim Adı                                         | Seçiniz v                                      | Düşümlü                               | Seçiniz ~ Q          | Ticaret                      | Seçiniz 🗸                      |
|                                          | Düşüm Noktası                                     | Seçiniz v                                      | Miktar                                | EVET<br>HAYIR        | Fatura Tutari                | 0 00                           |
|                                          | Fatura Döviz Türü                                 | Seçiniz v                                      | Fatura Tarihi                         | ТЕКК                 | Fatura Sayısı                | Miktar Giriniz                 |
|                                          | Eşya Kodu                                         | Eşya Kodunu Giriniz                            | Eşya Cinsi                            | Eşya Cinsini Giriniz | Özel Şartlar                 | Seçiniz v                      |
|                                          | Menşei Ülke                                       | Soçiniz v                                      | Geleceği/Gideceği Ülke                | Seçiniz v            | Sözleşme Ülke                | Seçiniz v                      |
|                                          | Marka                                             | Marka Giriniz                                  | Model                                 | Model Giriniz        | Şase Numarası                | Şase No Giriniz                |
|                                          | Gümrükler                                         | Seçiniz                                        |                                       |                      |                              |                                |
|                                          | Rejimler                                          | Seçiniz                                        |                                       |                      |                              |                                |
|                                          | Özellik Kodları                                   | Seçiniz                                        |                                       |                      |                              |                                |
|                                          | Tamamlayıcı Bilgiler                              | Seçiniz                                        |                                       |                      | 🛎 Tamamlayıcı B              | Bilgi Ekle                     |
|                                          | Açıklama                                          | Açıklama Giriniz                               |                                       |                      |                              |                                |

| 🕘 Teminat Mektubu Durum 🛞 T.C. Gü | mrük ve Ticaret Ba 🙆 Firma | Vekalet Kullanıcı Giriş 🗿 Web Slice Galerisi 🔹 🝸 | EUSurvey - Customs 2020 - 😹 close2[1] |                      |                              |                                 |
|-----------------------------------|----------------------------|--------------------------------------------------|---------------------------------------|----------------------|------------------------------|---------------------------------|
| )                                 |                            |                                                  |                                       |                      |                              | 8 6                             |
| al Sistemi                        | eme İşlemleri              |                                                  |                                       |                      |                              | - 2                             |
|                                   | Başvuru Numarası:          | 17/24304062/0994/000000004                       | Kurum Adı: T.C. ÇEVRE VE Ş            | EHIRCILIK BAKANLIĞI  | Belge Adı: TPS-ÇŞB Ürün ve I | Ekipman İthalat Beyan Dilekçesi |
| emleri 🗉                          | Birim Adı                  | Seçiniz                                          | Düşümlü                               | HAYIR O V            | Ticaret                      | Seçiniz                         |
|                                   | Düşüm Noktası              | Sepiniz                                          | Miktar                                | 0 00                 | Fatura Tutari                | ithalat                         |
|                                   | Fatura Döviz Türü          | Seçiniz                                          | Fatura Tarihi                         | Tanh Giriniz         | Fatura Sayısı                | Mildar Griniz                   |
|                                   | Eşya Kodu                  | Egya Kodunu Giriniz                              | Eşya Cinsi                            | Egya Cinsini Giriniz | Özel Şartlar                 | Seçitiz                         |
|                                   | Mensei Ülke                | Sarietz V                                        | Gelecebi/Gidecebi Ülke                | Sarlair v            | Sözlesme Ülke                | Sarleit v                       |
| _                                 |                            |                                                  |                                       |                      |                              |                                 |
|                                   | Marka                      | Marka Giriniz                                    | Model                                 | Model Giriniz        | Şase Numarası                | Şase No Giriniz                 |
|                                   | Gümrükler                  | Seçiniz                                          |                                       |                      |                              |                                 |
|                                   | Rejimler                   | Seçiniz                                          |                                       |                      |                              |                                 |
|                                   | Özellik Kodları            | Seçiniz                                          |                                       |                      |                              |                                 |
|                                   | famamlayıcı Bilgiler       | Seçiniz .                                        |                                       |                      | 🛎 Tamamlayıcı                | Bilgi Ekle                      |
|                                   | Acikiama                   | Arthum Citizin                                   |                                       |                      |                              |                                 |

| A ttps://uygulamatest.gtb.gov.tr/     B Onenien Siteler • A) Teminat Mektubu | TekPencere/EBassuruSatir/BassuruSatirEkle/MTdBM J | D + ≜ C Satr Ekle - Bapvuru Bilgi Sis × | FLSurvey - Customs 2020  |                      |                              |                                 |
|------------------------------------------------------------------------------|---------------------------------------------------|-----------------------------------------|--------------------------|----------------------|------------------------------|---------------------------------|
| Tek Pencere Portal Sistemi                                                   | 🖉 Satır Ekleme İşlemleri                          |                                         |                          |                      |                              | × •                             |
| 😤 Ana Sayfa                                                                  | Başvuru Numarası:                                 | 17/24304062/0994/000000004              | Kurum Adı: T.C. ÇEVRE VE | ŞEHIRCILIK BAKANLIĞI | Belge Adı: TPS-ÇŞB Ürün ve İ | Ekipman İthalat Beyan Dilekçesi |
| 🖬 E-Başvuru İşlemleri 🐵                                                      | Birim Adı                                         | Seçiniz                                 | Düşümlü                  | HAYIR 🔘 🗸            | Ticaret                      | İthalat 🔘 🗸                     |
|                                                                              | Düşüm Noktası                                     | . Seginiz                               | Miktar                   | 0 00                 | Fatura Tutari                | 0 00                            |
|                                                                              | Fatura Döviz Türü                                 | Seçiniz                                 | Fatura Tarihi            | Tarih Giriniz        | Fatura Sayısı                | Miktar Giriniz                  |
|                                                                              | Eşya Kodu                                         | 851640000011                            | Eşya Cinsi               | test X               | Özel Şartlar                 | Seçiniz                         |
|                                                                              | Menşei Ülke                                       | Soçiniz                                 | Geleceği/Gideceği Ülke   | Seçiniz              | Sözleşme Ülke                | Seçiniz                         |
|                                                                              | Marka                                             | Marka Giriniz                           | Model                    | Model Giriniz        | Şase Numarası                | Şasır No Giriniz                |
|                                                                              | Gümrükler                                         | Seçiniz                                 |                          |                      |                              |                                 |
|                                                                              | Rejimler                                          | Seçiniz                                 |                          |                      |                              |                                 |
|                                                                              | Özellik Kodları                                   | Seçiniz                                 |                          |                      |                              |                                 |
|                                                                              | Tamamlayıcı Bilgiler                              | Seçiniz                                 |                          |                      | 🛎 Tamamlayıcı                | Bilgi Ekle                      |
|                                                                              | Açıklama                                          | Açıklama Giriniz                        |                          |                      |                              | 1                               |

| s://uygulamatest. <b>gtb.gov.tr</b> /TekPencere | /EBasvuruSatir/BasvuruSatirEkle/MTdBM                                                                                                    | D ~ 🗎 🖒 🙆 Sətir Ekle - Bəşvuru Bilgi Sis 🗡                                                                                                    |                                                                                                    |                                                                                                    |                                                                                                    |                                                                                                    |
|-------------------------------------------------|----------------------------------------------------------------------------------------------------|----------------------------------------------------------------------------------------------------|----------------------------------------------------------------------------------------------------|----------------------------------------------------------------------------------------------------|----------------------------------------------------------------------------------------------------|----------------------------------------------------------------------------------------------------|
| ler 👻 🙆 Teminat Mektubu Durum                   | le T.C. Gümrük ve Ticaret Ba 🛞 Firma                                                                                                    | Vekalet Kullanıcı Giriş 🕘 Web Slice Galerisi 🔹 🥎                                                                                                    | EUSurvey - Customs 2020 💽 close2[1]                                                                               |                                                                                                    |                                                                                                    |                                                                                                    |
|                                                 |                                                                                                    |                                                                                                    |                                                                                                    |                                                                                                    |                                                                                                    | 8                                                                                                    |
| Portal Sistemi                                  | Satır Ekleme İşlemleri                                                                                                    |                                                                                                    |                                                                                                    |                                                                                                    |                                                                                                    | -                                                                                                    |
| a                                               | Başvuru Numarası:                                                                                                    | 17/24304062/0994/000000004                                                                                                    | Kurum Adı: T.C. ÇEVRE VE                                                                                          | SEHIRCILIK BAKANLIĞI                                                                                                    | Belge Adı: TPS-ÇŞB Ürün ve                                                                                                 | Ekipman İthalat Beyan Dilekçesi                                                                                                    |
| u İşlemleri 🛛 🕀                                 | Birim Adı                                                                                                    | Seçiniz 🗸                                                                                                    | Düşümlü                                                                                                    | HAYIR © ×                                                                                                    | Ticaret                                                                                                    | İthalat 🔘                                                                                                    |
|                                                 | Düşüm Noktası                                                                                                    | Seçiniz v                                                                                                    | Miktar                                                                                                    | 0 00                                                                                                    | Fatura Tutan                                                                                                    | 0 00                                                                                                    |
|                                                 | Fatura Döviz Türü                                                                                                    | Seçiniz ~                                                                                                    | Fatura Tarihi                                                                                                    | Tarih Giriniz                                                                                                    | Fatura Sayısı                                                                                                    | Miktar Giriniz                                                                                                    |
|                                                 | Esva Kodu                                                                                                    | 851640000011                                                                                                    | Esva Cinsi                                                                                                    | test                                                                                                    | Özel Sartlar                                                                                                    | Sociaiz                                                                                                    |
|                                                 | Lyyu Nouu                                                                                                    |                                                                                                    | Lyyu onisi                                                                                                    |                                                                                                    | over yurtur                                                                                                    | Oeyane                                                                                                    |
|                                                 | Menşei Ülke                                                                                                    | Soçiniz ~                                                                                                    | Geleceği/Gideceği Ülke                                                                                            | Seçiniz v                                                                                                    | Sözleşme Ülke                                                                                                    | Seçiniz                                                                                                    |
|                                                 | Marka                                                                                                    | ANTALYA SERBEST                                                                                                    | Model                                                                                                    | Model Giriniz                                                                                                    | Şase Numarası                                                                                                    | Şase No Giriniz                                                                                                    |
|                                                 | Cilmaille                                                                                                    | AHL SERBEST BÖLGE                                                                                                    |                                                                                                    |                                                                                                    |                                                                                                    |                                                                                                    |
|                                                 | Reimler                                                                                                    | Serbest Bölgesi<br>EGE SERBEST BÖLGE                                                                                                    |                                                                                                    |                                                                                                    |                                                                                                    |                                                                                                    |
|                                                 | Özellik Kodları                                                                                                    | MERSÍN SERBEST BÖLGE<br>TRAKYA SERBEST BÖLGE                                                                                                    |                                                                                                    |                                                                                                    |                                                                                                    |                                                                                                    |
|                                                 | Tamamlayıcı Bilgiler                                                                                                    | Seçiniz                                                                                                    |                                                                                                    |                                                                                                    | 🛎 Tamamlayıcı                                                                                                    | Bilgi Ekle                                                                                                    |
|                                                 | Aaddama                                                                                                    | Arakhama Giriniy                                                                                                    |                                                                                                    |                                                                                                    |                                                                                                    |                                                                                                    |
|                                                 |                                                                                                    |                                                                                                    |                                                                                                    |                                                                                                    |                                                                                                    | 0                                                                                                    |
| uygulamatest.gtb.gov.tr/TekPencen               | JEBasvuruSatir/BasvuruSatirEkle/MTdBM J<br>A T.C. Gümrük ve Ticaret Ba A Firma                                                                               | D ▼ ≜ C ⊗ Satır Ekle - Başvuru Bilgi Sis ×<br>Vekalet Kullanıcı Giriş @ Web Slice Galerisi ▼ ↑                                                                                                    | 🗲 EUSurvey - Customs 2020 💽 close2[1]                                                                             |                                                                                                    |                                                                                                    | (                                                                                                    |
|                                                 |                                                                                                    |                                                                                                    |                                                                                                    |                                                                                                    |                                                                                                    | _                                                                                                    |
| 9                                               |                                                                                                    |                                                                                                    |                                                                                                    |                                                                                                    |                                                                                                    | 8                                                                                                    |
| Portal Sistemi                                  | Satır Ekleme İşlemleri                                                                                                    |                                                                                                    |                                                                                                    |                                                                                                    |                                                                                                    | ×                                                                                                    |
|                                                 | Basyuru Numarası                                                                                                    | 17/24304062/0994/00000004                                                                                                    | Kurum Adı: T.C. CEVRE VE S                                                                                        | SEHIRCII IK BAKANI IĜI                                                                                                    | Beine Adı: TPS.CSB ()rijn ve                                                                                               | Ekinman lihalat Revan Dilekresi                                                                                                    |
| emleri 🕀                                        | Satır Ekleme İşlemleri<br>Başvuru Numarası:                                                                                                    | 17/24304062/0994/000000004                                                                                                    | Kurum Adı: T.C. ÇEVRE VE (                                                                                        | SEHIRCILIK BAKANLIĞI                                                                                                    | Belge Adı: TPS-ÇŞB Ürün ve                                                                                                 | Ekipman lihalat Beyan Dilekçesi                                                                                                    |
| nleri 🙂                                         | Satır Ekleme işlemleri<br>Başvuru Numarası:<br>Birim Adı                                                                                                    | 17/24304062/0994/000000004                                                                                                    | Kurum Adı: T.C. ÇEVRE VE (<br>Düşümlü                                                                             | HAYR O V                                                                                                    | Beige Adı: TPS-ÇŞB Urun ve<br>Ticaret                                                                                      | Ekipman lihalat Beyan Dilekçesi<br>İshalat O                                                                                                    |
| leri 🕀                                          | Satır Ekleme İşlemleri<br>Başvuru Numarası:<br>Birim Adı<br>Düşüm Noktası                                                                                    | 17/24304062/0994/000000000<br>Seçiniz                                                                                                    | Kurum Adı: T.C. ÇEVRE VE ;<br>Düşümlü<br>Miktər                                                                   | SEHIRCILIK BAKANLIĞI<br>HAYIR © V<br>0 00                                                                                                    | Belge Adi: TPS-ÇŞB Ürün ve<br>Ticaret<br>Fatura Tutarı                                                                     | Ekipman lithalat Beyan Dilekçesi<br>İthalat O<br>0 00                                                                                                    |
| mleri 🕀 ——                                      | Satır Ekleme İşlemleri<br>Başvuru Numarası:<br>Birim Adı<br>Düşüm Noktası<br>Fatura Dövla Türü                                                               | 17/24304062/0994/000000004           Seçiniz            Seçiniz            Seçiniz                                                                                                    | Kurum Adı: T.C. ÇEVRE VE S<br>Düşümlü<br>Miktar<br>Fatura Tarihi                                                  | EHIRCILIK BAKANLIĞI<br>HAYIR O v<br>0 ol<br>Tarh Giring                                                                                                    | Beige Adı: TPS-ÇŞB Urun ve<br>Ticaret<br>Fatura Tutarı<br>Fatura Sayısı                                                    | Ekipman lihalat Beyan Dilekçesi<br>İmalat O<br>Mildar Giriniz                                                                                                    |
| mleri                                           | Satır Ekleme İşlemleri<br>Başvuru Numarası:<br>Birim Adı<br>Düşüm Noktası<br>Fatura Dövlz Türü<br>Eşya Kodu                                                  | 17/24304062/0994/000000004<br>Seçintz                                                                                                    | Kurum Adı: T.C. ÇEVRE VE !<br>Düşümlü<br>Miktar<br>Patura Tarihi<br>Eşya Cinsi                                    | REHIRCILIK BAKANLIĞI HAYR O v  G 00 Tarh Giniz test                                                                                                    | Belge Adı: TPS-ÇŞB Urun ve<br>Ticaret<br>Fatura Tutarı<br>Fatura Sayısı<br>Özel Şartlar                                    | Ekpman Ithatat Beyan Dilekçesi<br>Ithatat ©<br>0 00<br>Mitar Giriniz<br>Seçhiz                                                                                                    |
| aleri 🛛                                         | Satır Ekleme İşlemleri<br>Başvuru Numarası:<br>Birim Adı<br>Düşüm Noktası<br>Fatura Döviz Türü<br>Eşya Kodu<br>Menşel Ölke                                   | 17/24304062/0994/000000004<br>Seçintz                                                                                                    | Kurum Adı: T.C. ÇEVRE VE :<br>Düşümlü<br>Miktar<br>Fatura Tarihi<br>Eşya Cinsi<br>Geleceği/Gideceği Ölke          | SEHIROLIK BAKANLIĞI       HAYIR     Image: Comparison of the second second secon | Belge Adi: TPS-ÇSB Ürün ve<br>Ticaret<br>Fatura Tutarı<br>Fatura Sayısı<br>Özel Şartlar<br>Sözleşme Ülke                   | Ekpman Ithalat Beyan Dilekçesi<br>İthalat ©<br>0 00<br>Miltar Cieriz<br>Seçiniz                                                                                                    |
| nieri (2)                                       | Satır Ekleme İşlemleri<br>Başvuru Numarası:<br>Birim Adı<br>Düşüm Noktası<br>Fatura Döviz Türü<br>Eşya Kodu<br>Menşei Ülke<br>Marka                          | 17/2/4304062/0994/000000004           Seçiniz         v           Seçiniz         v           Seçiniz         v           Seçiniz         v           Seçiniz         v           Seçiniz         v           Seçiniz         v           Seçiniz         v           Seçiniz         v           Marta Caliniz.         v | Kurum Adı: T.C. ÇEVRE VE (<br>Düşümlü<br>Miktər<br>Fatura Tarihi<br>Eşya Cinsi<br>Geleceği/Gideceği Ülke<br>Model | EHIRCILIK BAKANLIĞI  HAYIR   HAYIR                                                                                                    | Beige Adi: TPS-Ç\$B Orun ve<br>Ticaret<br>Patura Tutarı<br>Patura Sayısı<br>Özel Şartlar<br>Sözleşme Ülke<br>Saze Numarası |                                                                                                    |
| eri 🗉                                           | Satır Ekleme İşlemleri<br>Başvuru Numarası:<br>Birim Adı<br>Düşüm Noktası<br>Fatura Döviz Türü<br>Eşya Kodu<br>Menşei Ülke<br>Marka                          | 17/24304062/0994/000000004           Seçintz           Seçintz           Seçintz           Seçintz           Seçintz           Seçintz           Martia Giriniz                                                                                                    | Kurum Adı: T.C. ÇEVRE VE (<br>Düşümlü<br>Miktar<br>Patura Tarihi<br>Eşya Cinsi<br>Geleceği/Gideceği Ülke<br>Model | EHIROLIK BAKANLIĞI  HAYIR  I AYIR  I O  Seçhiz:  C  ANTAL VA SERBEST BOLGE                                                                                                    | Beige Adi: TPS-Ç\$B Urun ve<br>Ticaret<br>Patura Tutarı<br>Patura Sayısı<br>Özel Şartlar<br>Sözleşme Ülke<br>Şase Numarası | Company Ithalat Beyan Dilekçesi Company Ithalat Company Company Compa |
| ert 🗉                                           | Satır Ekleme İşlemleri<br>Başvuru Numarası:<br>Birim Adı<br>Düşüm Noktası<br>Fatura Döviz Türü<br>Eşya Kodu<br>Menşei Ülke<br>Marka<br>Gümrükler             | 17/24304062/0994/000000004           Seçintz           Seçintz           ANTALYA SERBEST BÓLOED           Marka Gisiniz           Seçiniz                                                                                                    | Kurum Adı: T.C. ÇEVRE VE ;<br>Düşümlü<br>Miktar<br>Fatura Tarihi<br>Geleceği/Gideceği Ülke<br>Model               | EHIRCILIK BAKANLIĞI HAYR  U U U U U U U U U U U U U U U U U U                                                                                                    | Beige Adi: TPS-Ç\$B Urun ve<br>Ticaret<br>Fatura Tutarı<br>Fatura Sayısı<br>Özel Şartlar<br>Sözleşme Ülke<br>Şase Numarası | Ckipman Ithatat Beyan Dilekçesi Ithatat Orieniz  Seçiniz  Seçiniz  Sase No Giriniz                                                                                                    |
| şlemleri                                        | Satır Ekleme İşlemleri<br>Başvuru Numarası:<br>Birim Adı<br>Düşüm Noktası<br>Fatura Döviz Türü<br>Eşya Kodu<br>Menşei Üike<br>Marka<br>Gümrükler<br>Rejimler | 17/24304062/0994/000000004           Seçiniz         V           Seçiniz         V           Seçiniz         V           Marka Gikiniz         V           Seçiniz         Seçiniz                                                                                                    | Kurum Adı: T.C. ÇEVRE VE ;<br>Düşümlü<br>Miktar<br>Patura Tarihi<br>Geleceği/Gideceği Ülke<br>Model               | EHIRCILIK BAKANLIĞI HAYIR O ✓ O Tarh Giriniz test Seçiniz AHL SERBEST BÖLGE İstanbul Faddstri ve Ticaret Serbest Bölgesi EGE SERBEST BÖLGE                                                                                                    | Beige Adi: TPS-QSB Urun ve<br>Ticaret<br>Fatura Tutarı<br>Fatura Sayısı<br>Özel Şartlar<br>Sözleşme Ülke<br>Şase Numarası  | Ckopman Ithatat Beyan Dilekçesi Inatat O O O Măsar Göric: Seçhiz Seçhiz Şase No Glintz                                                                                                    |

💄 Tamamlayıcı Bilgi Ekle

Gümrükler Seçiniz. Rejimler Seçiniz. Özellik Kodları Seçiniz. Tamamlayıcı Bilgiler Seçiniz...

Açıklama Açıklama Giriniz

| ren siteler 👻 🥷 reminät Mektubu Durum 🧕 | y n.c. oumruk ve ncarét Ba 🛞 hirma | vekalet kullanici oing 🝙 Web Slice Galerisi 👻 🦻 | Eusurvey - Customs 2020 💽 Close2[1] |                       |                              |                                 |
|-----------------------------------------|------------------------------------|-------------------------------------------------|-------------------------------------|-----------------------|------------------------------|---------------------------------|
| i Sayfa                                 | Başvuru Numarası:                  | 17/24304062/0994/000000004                      | Kurum Adı: T.C. ÇEVRE VE            | ŞEHIRCILIK BAKANLIĞI  | Belge Adı: TPS-ÇŞB Ürün ve l | Ekipman İthalat Beyan Dilekçesi |
| aşvuru İşlemleri 🛛 🎟                    | Birim Adı                          | Soçiniz V                                       | Düşümlü                             | HAYIR 🔘 🗸             | Ticaret                      | İthalat 🛇                       |
|                                         | Düşüm Noktası                      | Seçiniz v                                       | Miktar                              | 0 00                  | Fatura Tutari                | 0 00                            |
|                                         | Fatura Döviz Türü                  | Seçiniz v                                       | Fatura Tarihi                       | Tarih Giriniz         | Fatura Sayısı                | Miktar Giriniz                  |
|                                         | Eşya Kodu                          | 851640000011                                    | Eşya Cinsi                          | test                  | Özel Şartlar                 | Seçiniz                         |
|                                         | Menşei Ülke                        | ANTALYA SERBEST BÖLGE                           | Geleceği/Gideceği Ülke              | ANTALYA SERBEST BÖLGE | Sözleşme Ülke                | Seçiniz                         |
|                                         | Marka                              | Marka Girlniz                                   | Model                               | Model Giriniz         | Şase Numarası                | Şase No Giriniz                 |
|                                         | Gümrükler                          | TÜM GÜMRÜKLER                                   |                                     |                       |                              |                                 |
|                                         | Rejimler                           | TUMUITH - TÜM İTHALAT 😣                         |                                     |                       |                              |                                 |
|                                         | Özellik Kodları                    | Seçiniz                                         |                                     |                       |                              |                                 |
|                                         | Tamamlayıcı Bilgiler               | Seçiniz                                         |                                     |                       | 🛎 Tamamlayıcı                | Bilgi Ekle                      |
|                                         | Açıklama                           | test                                            |                                     |                       |                              |                                 |
|                                         |                                    |                                                 |                                     |                       |                              |                                 |

"Kaydet" butonuna basıldığında Satır Ekleme işlemi başarı ile tamamlanır. Belge durumu ve eklenen satır bilgileri aşağıdaki şekilde görüntülenebilecektir.

Açıklama kısmına yurtdışından getirilen ürün ve ekipmanların, hangi firmalardan ithal ediliyorsa, ülke ve firma bilgilerini girmeleri zorunludur. Birden fazla ülke/firma mevcutsa hepsinin yazılması zorunludur.

Örneğin (84.15 GTİP numaralı klima cinsi ürün İtalya ülkesinden Komprendo S.R.L. firmasından ithal edilmektedir)

| Evrak Kodu           |                 |         |                 |                             |         |                 |                 |            |        |  |
|----------------------|-----------------|---------|-----------------|-----------------------------|---------|-----------------|-----------------|------------|--------|--|
| Belge Özel Şartları  |                 |         |                 |                             |         |                 |                 |            |        |  |
| Ek Belgeler          |                 |         |                 | Maizeme Güvenlik Bilgi Forr | 10      |                 |                 |            |        |  |
| Tamamlayici Bilgiler |                 |         |                 |                             |         |                 |                 |            |        |  |
| Açıklama             |                 |         |                 | (tist)                      |         |                 |                 |            |        |  |
| Taranmış Belgeler    |                 |         |                 |                             |         |                 |                 |            |        |  |
| Firma Bilgileri      |                 |         |                 |                             |         |                 |                 |            |        |  |
| Firma Adı            |                 |         | Firma Tipi      |                             |         | Kimlik Türü     |                 | Kimlik No  |        |  |
| DenemeVergiNo        |                 |         | İthalatçı/Gönde | rici                        |         | Vergi No        |                 | 1111111111 |        |  |
| 🖉 Satırlar           |                 |         |                 |                             |         |                 |                 |            |        |  |
| <br>Satir Durumu     | Sıra Numarası 🍝 | Ticaret | C Eşya Cinsi    | C Eşya Kodu                 | Düşümlü | C Fatura Sayısı | C Fatura Tarihi | C Miktar   | Fatura |  |
| ourse sourcesto      |                 |         |                 |                             |         |                 |                 |            |        |  |

Belgeye ilişkin satır ekleme işlemleri de tamamlandığında ilgili kurumun belgeyi onaylayabilmesi için "başvuru işlemleri" sekmesinde yer alan "Onaya Sun" butonundan başvuru onaya sunulur.

| A https://uygulamatest.gtb.gov.tr/l        | ekPencere/EBasvuru/BasvuruDetay/MTdBMjQzMD 🔎 = 🔒 🖒 🌘 EBasvuruDetav      | v - Basvuru Bi ×              |                                                    |                                                | - 6 💌<br>n 🖈 0           |
|--------------------------------------------|-------------------------------------------------------------------------|-------------------------------|----------------------------------------------------|------------------------------------------------|--------------------------|
| 🏤 📴 Önerilen Siteler 👻 🙆 Teminat Mektubu I | Durum 🔕 T.C. Gümrük ve Ticaret Ba 🔕 Firma Vekalet Kullansci Giriş 🧃 Web | Slice Galerisi 👻 🏏 EUSurvey - | - Customs 2020 🗽 close2[1]                         |                                                |                          |
|                                            |                                                                         |                               |                                                    |                                                | 8 😁                      |
| Tek Pencere Portal Sistemi                 | Başvuru Detayı                                                          |                               |                                                    |                                                | Başvuru İşlemleri 👻 📼 🦨  |
| 鮝 Ana Sayfa                                | Başvuru Durum                                                           | Ol                            | luşturuldu                                         |                                                | C Güncelle<br>X İptal Et |
|                                            | Başvuru Numarası                                                        | 17/                           | //24304062/0994/00000004                           |                                                | ✓ Onaya Sun              |
| E-Daşvuru işlemleri 0                      | Kurum Kodu                                                              | Т.С                           | C. ÇEVRE VE ŞEHIRCILIK BAKANLIĞI                   |                                                | Beige Ekie               |
|                                            | Belge Kodu                                                              | 099                           | 94 - TPS-ÇŞB Ürün ve Ekipman İthalat Beyan Dil     | ekçesi                                         | + Satır Ekle             |
|                                            | Birim                                                                   | 382                           | 256534 - Çevre Yönetimi Genel Müdürlüğü            |                                                |                          |
|                                            | Dayanak                                                                 | 07.                           | .04.2017 tarihli ve 30031 sayılı Resmi Gazete'de y | yayımlanan Ozon Tabakasını İncelten Yönetmelik |                          |
|                                            | Belge Tipi                                                              |                               |                                                    |                                                |                          |
|                                            | Kontrol Türü                                                            | FA                            | AZ2                                                |                                                |                          |
|                                            | Beyanname No                                                            |                               |                                                    |                                                |                          |
|                                            | Evrak Kodu                                                              |                               |                                                    |                                                |                          |
|                                            | Belge Özel Şartları                                                     |                               |                                                    |                                                |                          |
|                                            | Ek Belgeler                                                             | Ma                            | alzeme Güvenlik Bilgi Formu                        |                                                |                          |
|                                            | Tamamlayici Bilgiler                                                    |                               |                                                    |                                                |                          |
|                                            | Açıklama                                                                | tes                           | st                                                 |                                                |                          |
|                                            | Taranmış Belgeler                                                       |                               |                                                    |                                                |                          |
|                                            | Firma Bilgileri                                                         |                               |                                                    |                                                |                          |
|                                            | Firma Adı                                                               | Firma Tipi                    |                                                    | Kimlik Türü                                    | Kimlik No                |
|                                            | DenemeVergiNo                                                           | İthalatçı/Gönderici           |                                                    | Vergi No                                       | 111111111                |

"Onaya Sun" işlemiyle birlikte ekrana aşağıdaki uyarı mesajı yansıtılacaktır. Ekrandaki mesaj için "Onayla" denildiğinde başvuru üzerinde değişiklik yapılamayacaktır ve "başvurunuz onaya sunulmuştur" bilgi mesajıyla birlikte belge durumu "Onaya Sunuldu" statüsüne gelecektir.

| https://uvgulamatest.gtb.gov.t                                                                                                    | ettr/TekPencere/EBasvuru/BasvuruDetav/MTd8MiOzMD 🔎 🗸                                                                                                    | G 🗛 FBassuruDetay - Bassuru Bi X                                                                                                    |                                                                                                    |                                                          |
|----------------------------------------------------------------------------------------------------|----------------------------------------------------------------------------------------------------|----------------------------------------------------------------------------------------------------|----------------------------------------------------------------------------------------------------|----------------------------------------------------------|
| en Siteler 👻 🙋 Teminat Mektul                                                                                                    | ubu Durum 🙆 T.C. Gümrük ve Ticaret Ba 🙆 Firma Vekal                                                                                                    | let Kullanici Giriş 🕘 Web Slice Galerisi 👻 🌾 EUSurvey - Customs 2020 🗽 ch                                                                                                    | lose2[1]                                                                                                    |                                                          |
|                                                                                                    |                                                                                                    | Basyuru Onay İslemi                                                                                                    |                                                                                                    | E                                                        |
| cere Portal Sistemi                                                                                                    | 🖉 Başvuru Detayı                                                                                                    | "Onavla" seceneğini sectiğinizde Basvurunuz onava sur                                                                                                    | nulacaktır. Bu islem gerceklestiğinde                                                                                                    | Başvuru İşlemleri 👻                                      |
| Cauda                                                                                                    | Başvuru Durum                                                                                                    | başvurunuz üzerinde hiçbir değişikili                                                                                                    | ik yapamazsınız.                                                                                                    |                                                          |
| Sayra                                                                                                    | Başvuru Numarası                                                                                                    |                                                                                                    |                                                                                                    |                                                          |
| şvuru İşlemleri 🛛 🕀                                                                                                    | Kurum Kodu                                                                                                    |                                                                                                    | X Vaznec 👤 Onavia                                                                                                    |                                                          |
|                                                                                                    | Belge Kodu                                                                                                    |                                                                                                    |                                                                                                    |                                                          |
|                                                                                                    | Birim                                                                                                    | 38256534 - Cevre Yond                                                                                                    | timi Genel Müdürlüğü                                                                                                    |                                                          |
|                                                                                                    | Davanak                                                                                                    | 07.04.2017 tarihii ya 30                                                                                                    | 1031 savili Resmi Gazete'de vavimlanan Ozon Tahakasını İn                                                                                                    | ratten Vönatmalik                                        |
|                                                                                                    | Belge Tipi                                                                                                    |                                                                                                    | то заун ноли одеос ос усущини осон наокали и                                                                                                    |                                                          |
|                                                                                                    | Kontrol Türü                                                                                                    | EVZ                                                                                                    |                                                                                                    |                                                          |
|                                                                                                    | Bevanname No                                                                                                    | <u> </u>                                                                                                    |                                                                                                    |                                                          |
|                                                                                                    | Evrak Kodu                                                                                                    |                                                                                                    |                                                                                                    |                                                          |
|                                                                                                    | Belge Özel Şartları                                                                                                    |                                                                                                    |                                                                                                    |                                                          |
|                                                                                                    | Ek Belgeler                                                                                                    | Malzeme Guvenlik Bild                                                                                                    | Il Formu                                                                                                    |                                                          |
|                                                                                                    | Tamamlayici Bilgiler                                                                                                    |                                                                                                    | _                                                                                                    |                                                          |
|                                                                                                    | Açıklama                                                                                                    | (1051)                                                                                                    |                                                                                                    |                                                          |
|                                                                                                    | Taranmış Belgeler                                                                                                    |                                                                                                    |                                                                                                    |                                                          |
|                                                                                                    |                                                                                                    |                                                                                                    |                                                                                                    |                                                          |
|                                                                                                    |                                                                                                    |                                                                                                    |                                                                                                    |                                                          |
|                                                                                                    | Firma Bilgileri                                                                                                    |                                                                                                    |                                                                                                    |                                                          |
|                                                                                                    | Firma Bilgileri<br>Firma Adı                                                                                                    | Firma Tipi                                                                                                    | Kimlik Türü                                                                                                    | Kimlik No                                                |
| ) https://uygulamatest.gtb.gov.1                                                                                                    | Firma Bilgileri Firma Adı DenemeVerg/No ar/TelPencer/Bronz/Bronz/B | Firma Tipi<br>IthalagoGondenci<br># C @ Etemon0etay-Septon B X                                                                                                    | Kimilik Türü<br>Vergi No                                                                                                    | Kimilik No<br>1111111111                                 |
| ) https://ugulemateri.gtb.gov/<br>in Stefer • @ Teminat Mektu                                                                                                    | Firma Bilgileri<br>Firma Adı<br>DenemekVergiNo<br>du'Tra Percentisinum Banunu Hary MT Biblý Qubo (P<br>dru Durun @ T.C. Görnsk ve Ticare Ba @ Firma Valal                                                                                                    | Firma Tipi<br>Ithalaty:Gondenic                                                                                                    | Kimilk Turu<br>Vergi No<br>toxQ[]                                                                                                    | Kimilik No.<br>1931119311                                |
| ) https://ugulematesi.gtb.gov/<br>on Steler ← @ Teminat Methul                                                                                                    | Firma Bilgileri<br>Firma Adı<br>Denemekvergetes<br>derTedPeceretBeson/Beson/Delay/MT@MjQ2400 /P - (<br>derUoum - @) T.C. Gomisk ve Ticaret Ba@ Firma Vatal<br>@/ Başyurru Detayi                                                                                                    | Firms Tipl<br>Ithalaty:/Gondenici                                                                                                    | Kimlik Türü<br>Vergi No<br>Ionol]]                                                                                                    | Kimilik No<br>1111111111<br>A YAZDIR                     |
| Https://upgiannicist.gib.gov/<br>in Saler + @ Tamiat Method<br>Conference - Conference - | Firma Bilgileri<br>Firma Adı<br>DenemeVargNo<br>darTeProcertEssouwEssourDetay/M165MjQA50 /2 ~ (<br>dav Durum - @ T.C. Gorrisk ve Ticart Ba. @ Firma Vetal<br>@ Başvuru Detay1<br>Başvuru Detay1<br>Başvuru Durum                                                                                                    | Firms Tipl<br>Instatig/Gondenci<br>C C Etanon/Dety- Teryou EL X<br>Etalutino Girj Web Sec Clearsi • Y EtSoney - Custers 200 (j) d                                                                                                    | Kimlik Türü<br>Vergi No<br>Iosel01                                                                                                    | Kimilik No<br>1111111111<br>A YAZDIR                     |
| Mgs.//ygulendest gib gov.<br>ni Sele • (*) Teniat Metud<br>Conference<br>Sayfa                                                                                                    | Firma Bilgileri<br>Firma Adı<br>DenemeVargNo<br>daTi diPencer Elsavonu/SavanuOctay/M165M(QAKO /) - (<br>dav Durum - @ T.C. Gorrisk ve Ticart Ba. @ Firma Vetal<br>@ Başvuru Detayı<br>Başvuru Detayı<br>Başvuru Durum<br>Başvuru Numarası                                                                                                    | Firma Tipi                                                                                                    | Kimlik Türü<br>Vergi No<br>konditi                                                                                                    | Kimilik No<br>1111111111<br>• YAZDIR                     |
| Mga://upgulentest.gib.gov.<br>is Saler • (*) Teminat Metaut<br>(*)<br>Core Portal Sistemi<br>Sayfa<br>syvuru İşlemleri (*)                                                                                                    | Firma Bilgileri<br>Firma Adı<br>DenemeVergNo<br>da/Te/Percer/Essoun/Saswa/Detay/M165M/QAHO /P = 4<br>dev Durum - @ T.C. Gorriskve Ticarte Sa. @ Firma Vetal<br>@ Başvuru Detayı<br>Başvuru Durum<br>Başvuru Numarası<br>Kurum Kodu                                                                                                    | Firms Tipl Instategr:Gondenci  C  Esmonitority - Reprint R ×  Et fullmon Ging Web Size Galenii   C  Onsys Sunuldu  (T72435466209546000  T.C., QEVRE VE SERS                                                                                                    | Kimlik Türü<br>Vergi No<br>kond[1]                                                                                                    | Kimilik No<br>1111111111<br>• YAZDIR                     |
| Http://vyglamites/git.gor.ja<br>ni Stale • (f) Tamiat Metau<br>(f) Tamiat Metau<br>Sayfa<br>Sayfa<br>gyuru işlemleri (f)                                                                                                    | Firma Bilgileri  Firma Adi DenemeVergNo  ta/Te/Percer/Essoun/Essoun/Detay/MTEM/QAND /P = 4 dev Durum - @ T.C. Gorriskve Ticaret Sa. @ Firma Vetal  22 Başvuru Detays  23 Başvuru Detays  34 Kurum Kodu  34 Belge Kodu                                                                                                    | Firms Tipl IthalatguGondenici   C  Etamonolotay - Beprust EL. ×  Eta fullence Girg  Web Sice Galerai ▼  EtSurvy - Custems 2029 (a) d  Onsaya Sunuldu  Tr2ct3560620954.0000  CC. getVite Vet SetBalle  Onsaya Sunuldu  Tr2ct3560620954.0000  CC. getVite Vet SetBalle  Onsaya Sunuldu  Tr2ct3560620954.0000  CC. getVite Vet SetBalle  Onsaya Sunuldu  Tr2ct3560620954.0000  CC. getVite Vet SetBalle  Onsaya Sunuldu  Tr2ct3560620954.0000  CC. getVite Vet SetBalle  Onsaya Sunuldu  Tr2ct3560620954.0000  CC. getVite Vet SetBalle  C000  CC. getVite Vet SetBalle  C000  CC. getVite  C000  CC. getVite  C000  CC. getVite  C000  CC. getVite  C000  CC. getVite  CC. getVite CC. getVite  CC. getVite  CC. getVite CC.                                                                                                    | Kimilk Türü<br>Vergi No<br>kontili)<br>kontili<br>kontili                                                                                                    | Kimilik No<br>1111111111<br>A YAZDIR                     |
| Http://vyglannics/gib.gov/<br>no Stale • @ Tamiat Metau<br>Sale • @ Tamiat Metau<br>Sale • Portal Sistemi<br>Sayfa<br>syuru işlemleri @                                                                                                    | Firma Bilgileri  Firma Adi DenemeVergNo  ta/Te3Pecer/Essoun/Essoun/betay/M165M(2AD /) = (  at/Te3Pecer/Essoun/Essoun/betay/M165M(2AD /) = (  at/Te3Pecer/Essoun/Essoun/betay/M165M(2AD /) = (  at/Te3Pecer/Essoun/Essoun/betay/M165M(2AD /) = (  at/Te3Pecer/Essoun/Betay/M165M(2AD /) = (  at/Te3Pecer/Essoun/Betay/M165M(2AD /) = ( at/Te3Pecer/Essoun/Betay/M165M(2AD /) = ( at/Te3Pecer/Betay/M165M(2AD /) = ( at/Te3Pecer/Betay/M165M(2AD /) = ( at/Te3Pecer/Betay/M165M(2AD /) = ( at/Te3Pecer/Betay/Betay/M165M(2AD /) = ( at/Te3Pecer/Betay/Betay/Betay/Betay/Betay/Betay/Betay/Betay/Betay/Betay/Betay/Betay/Betay/Betay/Betay/Betay/Betay/Betay/Betay/Betay/Betay/Betay/Betay/Betay/Betay/Betay/B | Firms Tipl IthalatguGondenici   C  Etamonolotzy - tepuru EL. ×  Lt fullmo Girg Web Sice Galesi ▼ ✓ EtSurvey - Custems 2020 (a) d   Onsyge Sunuldu                                                                                                    | Kimlik Türü<br>Vergi No<br>kondili<br>kondili<br>kondi<br>kondi | Kimilik No<br>1111111111<br>A YAZDIR                     |
| Https://gulumster.gtb.gov/<br>sr Stole - @ Teniat Matar<br>eree Portal Sistemi<br>Sayfa<br>şvuru İşlemleri 0                                                                                                    | Firma Bilgileri  Firma Adi DenemeVergNo  is/TelPecer/Essoun/Essoun/Detay/MTEM/QAID /P = 4 ab/Durum - @ T.C. Gorriskve Ticaret Sa. @ Firma Vetal  22 Başvuru Detayi Başvuru Durum Başvuru Numarasi Kurum Kodu Belge Kodu Birlim Dayanak                                                                                                    | Firms Tipl Ithalatge/Gondenci   Compared Sectored Sector                                                                                                    | Kimilik Turd<br>Vergi No<br>Iove201<br>00000)<br>CILLIK BAKANLIO()<br>Ve EXigmani Inhalat Bayan Dilekşesi)<br>Himi Geneti Muddirlüği)                                                                                                    | Кітіік №<br>111111111                                    |
| Https://upulemeter.gtb.gov/<br>or State - () Teniset Matar<br>Control Statemeter<br>erre Portal Sistemi<br>Sayrla<br>gvuru  şlemteri ()                                                                                                    | Firma Bilgileri  Firma Adi DenemeVergNo  ta/Tel/Percer/Essoun/Essoun/Detay/MTERV(2AD) /P = e e e ab/Durum - @ T.C. Gonrakve Transtes. @ Firma Vetal  2 2 2 3 3 2 3 3 3 4 3 3 4 3 3 4 3 3 4 3 4                                                                                                    | Firms Tipl<br>Ithalator-Gondenics  Consyst Standardsy: Regrunt BL ×  it fullance Ging @ Web Ster Edeland +                                                                                                    | Kimilik Turd<br>Vergi No<br>Iore2[1]<br>                                                                                                    | Kimilik No<br>1111111111                                 |
| Http://upulemeter.gtb.gov/<br>or Satie - ()) Teniari Matsu<br>Sere Portal Sistemi<br>Sayra<br>gvuru Işlemleri ()                                                                                                    | Firma Bilgileri  Firma Adi DenemeVergNo  atrTePrecertEssoun/EssounDetay/MTEMQ2AD ()  atrTePrecertEssoun/EssounDetay/MTEMQ2AD ()  atrTePrecertEssoun/EssounDetay/MTEMQ2AD ()  atrTePrecertEssoun/EssounDetay/MTEMQ2AD ()  atrTePrecertEssounDetay/MTEMQ2AD ()  atrTePrecertEssounDetay/MTEMQ2AD ()                                                                                                    | Firms Tipl<br>Ithalator-Gondencia<br>▲ C ● Eternoundery- Terynun E ×<br>int hultuno Gring @ Web Sice Edelenii + ' y' Edőunge - Custom 200 (g) d                                                                                                    | Kimlik Turd<br>Vergi No<br>Iore2[1]<br>                                                                                                    | Kimiik No<br>111111111                                   |
| Http://upulemeter.gtb.gov/<br>es Sate - (1) Teniat Métad<br>Sayra<br>Sayra<br>gyuru Işlemleri (1)                                                                                                    | Firma Bilgileri  Firma Adt Dereme/kerg/ka  ta/TdPercer/Benout/Banout/Stay/M1894(040 // do Durun - @ 17. Gomsk ve Ticeret Ba. @ Firma Vetal  #20 Durun - @ 17. Gomsk ve Ticeret Ba. @ Firma Vetal  #20 Durun - @ 17. Gomsk ve Ticeret Ba. @ Firma Vetal  #20 Dereme/vetal #20 Dereme/vetal #20 Derem     | Firms Tipl IthalatorsGondenci   Comyos Sumuldu                                                                                                    | Kimlik Turd<br>Vergi No<br>toro[1]<br>00003)<br>GILIK BAKGANEIG)<br>VE Elipmani Intalat Bayan Disksjest)<br>Himi Ganel Mudurluğu<br>001 Esytli Resmi Gazete'da yayımlanan Ozon Tabakasım İn                                                                                                    | Kimiik No<br>111111111<br>A YAZDIR                       |
| Http://upulemeter.gtb.gov/<br>es Sate - (1) Teniat Métad<br>Sayfa<br>sayra<br>gyuru Işlemleri (1)                                                                                                    | Firma Bilgileri  Firma Adt Deremelverg/Na  tarTaPercerc/Benous/Basoun/Detay/MT894(040) // dev Durun - @ 17.c. Gomskive Ticaret Ba. @ Firma Vetad  adv Durun - @ 17.c. Gomskive Ticaret Ba. @ Firma Vetad  adv Durum Başıyuru Durum Başıyuru Numarrası  Kurum Kodu Belge Kodu Birim Doşanak Belge Tipi Kontrol Turü Beyannam No Evrak Kodu                                                                                                    | Firms Tipl           Ithalatgs/Gondenci           ▲ C ● Etamoundery- Reyrout BL ×             itt hultune Grig ● Web Sice Extenti + */ Ed/oncyCustom 200 Sic d           ● C ■ Tamoundery- Reyrout BL ×             ● C ■ Tamoundery- Reyrout BL ×             ● C ■ Tamoundery- Reyrout BL ×             ● C ■ Tamoundery- Reyrout BL ×             ● C ■ Tamoundery- Reyrout BL ×             ● C ■ Tamoundery- Reyrout BL ×             ● C ■ Tamoundery = Reyrout BL ×             ● C ■ Tamoundery = Reyrout BL ×             ● C ■ Tamoundery = Reyrout BL ×             ● C ■ Tamoundery = Reyrout BL ×             ● C ■ Tamoundery = Reyrow BL ×             ● C ■ C ■ Tamoundery = Reyrow BL ×             ● C ■ C ■ Tamoundery = Reyrow BL ×             ● C ■ C ■ C ■ C ■ C ■ C ■ C ■ C ■ C ■ C                                                                                                    | Kimlik Turd<br>Vergi No<br>toro[1]<br>00003)<br>GILIK BAKANLIG)<br>44 Ekipanah Intalat Bayan Disksjest)<br>Simi Ganel Mudurluğu<br>001 sayılı Resmi Gazele'de yayımlanan Ozon Tabakasım İn                                                                                                    | Kimili No<br>111111111<br>A YAZDIR                       |
| Http://vgulumter.gtb.gov/<br>is Stele - (1) Teniat Metha<br>Control Sistemi<br>Sayfa<br>pyuru Işlemleri (1)                                                                                                    | Firma Bilgileri  Firma Adt Deremelvergila  tarifa Percenti Benowal Bannan Getay MT Bilgilari  tarifa Percenti Benowal Bannan Getay MT Bilgilari  tarifa Percenti Benowal Bannan Getay MT Bilgilari tarifa Percenti Benowal Bannan Getay  tarifa Percenti Benowal Bannan Getay  Banyuru Durum Banyuru Durum Banyuru Durum Banyuru Durum Banyuru Numarasi Kurum Kodu Belge Kodu Bilrim Dayanak Belge Tpi Kontrol Turu Beyannam No Evrak Kodu Belge Özel Şartian                                                                                                    | Firms Tipl Ithalator-Gondenci                                                                                                    | Kimilik Turd<br>Vergi No<br>Iorač[1]<br>                                                                                                    | Kimili No<br>111111111<br>A YAZDIR                       |
| Mtgs://vgs/emited gtb.gov.<br>is Stele - () Temine Method<br>Control Sistemi<br>Sayfa<br>gyurur Işlemleri ()                                                                                                    | Firma Bilgileri  Firma Adt Decemelvergala  tarif of Percent/Rengala  tarif of Percent/Rengala  t | Firms Tipl Ititalatigs/Condenci                                                                                                    | Kimilik Turd<br>Vergi No<br>Ioro([]]<br>00053)<br>00153/0024120<br>20153/0024120<br>20153/002410000000000000000000000000000000000                                                                                                    | Kimili No<br>111111111                                   |
| Mtgs://vgs/unsted gtb.gov.<br>n Stele - () Teniat Mettad<br>Seere Portal Sistemi<br>Sayfa<br>gyurur Işlemleri ()                                                                                                    | Firma Bilgileri  Firma Adt Decemelvergala  tarif of Percent/Rengala  tarif of Percent/Rengala  t | Firms Tipl         Ithalatgs/Condencia           Id © Etamoundery-Reyrout E ×            Id © Etamoundery-Reyrout E ×            Id Todato Sing @ Web Size Calencia + vf EdSunya - Castome 200 (id            Id Todato Sing @ Web Size Calencia + vf EdSunya - Castome 200 (id            Id Todato Sing @ Web Size Calencia + vf EdSunya - Castome 200 (id            Id Todato Sing @ Web Size Calencia + vf EdSunya - Castome 200 (id            Id Todato Sing @ Web Size Calencia + vf EdSunya - Castome 200 (id            Id Todato Sing @ Web Size Calencia + vf EdSunya - Castome 200 (id            Id Todato Sing @ Web Size Calencia + vf EdSunya - Castome 200 (id            Id Todato Sing @ Web Size Calencia + vf EdSunya - Castome 200 (id            Id Todato Sing @ Web Size Calencia + vf EdSunya - Castome 200 (id            Id Todato Sing @ Web Size Calencia + vf EdSunya - Castome 200 (id            Id Todato Sing @ Web Size Calencia + vf EdSunya - Castome 200 (id            Id Todato Sing @ Web Size Calencia + vf EdSunya - Castome 200 (id            Id Todato Sing @ Web Size Calencia + vf EdSunya - Castome 200 (id            Id Todato Sing @ Web Size Calencia + vf EdSunya - Castome 200 (id            Id Todato Sing @ Web Size Calen                                                                                                    | Kimilik Turd<br>Vergi No<br>Ioro([]]<br>00053)<br>00153/102454<br>Simi Gazeta Maduttuğu<br>003133/10 Resmi Gazeta Va yayımlanan Ozon Tabakasım in                                                                                                    | Kimili No<br>111111111<br>A YAZDIR                       |
| Mtgs://vgs/emited afb gov<br>is Stele - () Temiat Method<br>Sere Portal Sistemi<br>Sayfa<br>gvurur Işlemleri ()                                                                                                    | Firma Bilgileri  Firma Adt Decemelongala  tarifadescentBesoundergondergohf Bilgileri  tarifadescentBesoundergondergohf Bilgiler  tarifadescentBesoundergondergohf Bilgiler  f Başyuru Detayr  Başyuru Durum Başyuru Numarası  Kurum Kodu Belge Kodu Belge Kodu Belge Kodu Belge Kodu Belge Kodu Belge Kodu Belge Kodu Belge Kodu Belge Tpi Kontrol Türü Belge Tpi Kontrol Türü Belge Tpi Kontrol Türü Belge Tpi Kontrol Türü Belge Setatan Ek Belgeler Tamamlayici Bilgiler Açıklama                                                                                                    | Firms Tipl         Ithatatgs/Condenci           ▲ C ● Etamoundery-Reyrout E×         ■           ■ C ● Etamoundery-Reyrout E×         ■           ■ C ● Etamoundery-Reyrout E×         ■           ■ C ● Etamoundery-Reyrout E×         ■           ■ C ● Etamoundery-Reyrout E×         ■           ■ C ● Etamoundery-Reyrout E×         ■           ■ C ● Etamoundery-Reyrout E×         ■           ■ C ● Etamoundery-Reyrout E×         ■           ■ C ● Etamoundery-Reyrout E×         ■           ■ C ● Etamoundery-Reyrout E×         ■           ■ C ● Etamoundery-Reyrout E×         ■           ■ C ● Etamoundery-Reyrout E×         ■           ■ C ● Etamoundery-Reyrout E×         ■           ■ C ● Etamoundery Etamounder         ■           ■ C ● Etamounder         ■           ■ C ● Etamounder         ■           ■ C ● Etamounder         ■           ■ C ● Etamounder         ■           ■ C ● Etamounder         ■           ■ Etamounder         ■           ■ Etamounder         ■           ■ Etamounder         ■           ■ Etamounder         ■           ■ Etamounder         ■           ■ Etamounder                                                                                                    | Kimilik Turd<br>Vergi No<br>Ioro([1]<br>00053)<br>CELLKE DAYSANELS()<br>42 ESIpmann (Halst Bayan Dirakças)<br>SITI Ganel Musicitui(gi)<br>031 Gayili Resmi Gazera'da yayımlanan Ozon Tabahasım in                                                                                                    | Kimili No<br>111111111<br>A YAZDIR                       |
| Mtgs://vgslowster.db.gov<br>is Stele - ()) Teniat Mettad<br>Seere Portal Sistemi<br>Sayfa<br>gverur Işlemleri ()                                                                                                    | Firma Bilgileri  Firma Adt Decemelongala  tarifadescentBesour/Besour/Bes | Firms Tipl         Ithatatgs/Condencia           Ithatatgs/Condencia         Ithatatgs/Condencia           Ithatatgs/Condencia         Ithatatgs/Condencia <tr< td=""><td>Kimilik Turd<br/>Vergi No<br/>ooro[1]<br/>0000[1]<br/>0000[1]<br/>000053)<br/>001LKE DAFARTILES<br/>101LKE DAFARTILES<br/>101LKE DAFAR</td><td>Kimili No<br/>111111111</td></tr<> | Kimilik Turd<br>Vergi No<br>ooro[1]<br>0000[1]<br>0000[1]<br>000053)<br>001LKE DAFARTILES<br>101LKE DAFARTILES<br>101LKE DAFAR                                                                                                    | Kimili No<br>111111111                                   |
| Mtgs://ugulenstet.gtb.gov<br>in Stele • () Teniat Metta<br>Core Portal Sistemi<br>Sayfa<br>gverur Işlemleri ()                                                                                                    | Firma Bilgileri  Firma Adt Decemelongalo  tarifadesceretBesour/Besour/Be | Firms Tipl         Ithatatgs/Gonderici           ■ ○ @ Etamoundery - Exprund E ×         ■           ■ ○ @ Etamoundery - Exprund E ×         ■           ■ ○ @ Etamoundery - Exprundery - Exprund E ×<                                                                                                    | Kimilik Turd<br>Vergi No<br>toco[1]<br>                                                                                                    | Kimiik No<br>111111111                                   |
| Mtge://ugulenstet.gtb.gov<br>in Stole • (*) Teniat Metta<br>Source Portal Sistemi<br>Sayfa<br>pyuru Işlemleri (*)                                                                                                    | Firma Bilgileri  Firma Adt Decemelongalo  tarifaktereeretBasoau/BasonDetayIMTBMQ3M0 //2 -  deuDuum _ @ 17.C. Gemeikve TranetBa_ @ Firma Vidal  deuDuum _ @ 17.C. Gemeikve TranetBa_ @ Firma Vidal  for and the second of the second of the secon | Firms Tipl         Ithataty-Goodenci         Ithataty-Goodenci         Ithataty-Goodenci         Ithataty-Goodenci         Ithataty-Coodenci         Ithataty-Coodenci                                                                                                    | Kimilk Turd<br>Vergi No<br>lose[1]<br>                                                                                                    | Kimiik No<br>111111111<br>Cetteen Yonetmelik             |
| http://wyulowster.dtb.gov<br>n Sado - (*) Teniat Meta<br>Core Portal Sistemi<br>Sayfa<br>pyuru Işlemleri (*)                                                                                                    | Firma Bilgileri  Firma Adt Decemel/engelos  chr14teccertBasou/Basou/Decy/M1694(260 //) -  chr24teCertBasou/Basou/Decy/M1694(260 //) -  chr24teCertBasou/Basou/Decy/M1694(260 //) -  chr24teCertBasou/Basou/Decy/M1694(260 //) -  chr24teCertBasou/Basou/Decy/M1694(260 //) -  chr24teCertBasou/Basou/Decy/M1694(260 //) -  chr24teCertBasou/Basou/Decy/M1694(260 //) -  chr24teCertBasou/Basou/Decy/M1694(260 //) -  Firma Bilgileri Firma Bilgileri Firma Adt                                                                                                    | Firms Tipl           Ittratute/Condensi           Ittratute/Condensi                                                                                                    | Kinilk Turd<br>Vergi No<br>tosoli)<br>tosoli)<br>Cluk BAKANLIGI<br>Cluk BAKANLIGI<br>CLUK BAKANLIGI<br>CLUK BAKANLIGI<br>CLUK BAKAN<br>CLUK BAKANLIGI<br>CLUK BAKANLIGI<br>CLUK BAKANLIGI<br>CLUK BAKANLIGI<br>CLUK BAKANLIGI<br>CLUK BAKANLIGI<br>CLUK BAKANLIGI<br>CLUK BAKANLIGI<br>CLUK BAKANLIGI<br>CLUK BAKANLIGI<br>CLUK BAKANLIGI<br>CLUK BAKANLIGI<br>CLUK BAKANLIGI<br>CLUK BAKAN<br>CLUK BAKAN<br>CLUK BAKAN<br>CLUK BAKAN<br>CLUK BAKAN<br>CLUK BAKAN<br>CLUK BAKAN<br>CLUK BAKAN<br>CLUK BAKAN<br>CLUK BAKAN<br>CLUK BAKAN<br>CLUK BAKANLIGI<br>CLUK BAKANLIGI<br>CLUK BAKAN<br>CLUK BAKAN<br>CLUK BAKAN<br>CLUK BAKAN<br>CLUK BAKAN<br>CLUK BAKAN<br>CLUK BAKAN<br>CLUK BAKAN<br>CLUK BAKAN<br>CLUK BAKAN<br>CLUK BAKAN<br>CLUK BAKAN<br>CLUK BAKAN<br>CLUK BAKA                                                                                                    | Kimiik No<br>111111111<br>Cettern Yonstmelk<br>Kimiik No |

Onaya sunduğunuz belgeniz Reddedilmişse "Başvuru Durumunuz" kısmında "Red Edildi" yazmaktadır.

İade sebebini öğrenmek için İlgili Belgenizin bulunduğu satırın en sağındaki <sup>(Q)</sup> "Kayıt Detayları" na tıklayınız.

| (-) (-) (-) (-) (-) (-) (-) (-) (-) (-)        | TekPencere/EBasvuru/Basvuri<br>Durum 💫 T.C. Gümrük v | Listesi D ~ ≜ C @ | ) BasvuruListesi - Başvuru Bil<br>Da Giriş 🐻 Web Slice Galerisi - | × EUSurvey - Customs 2020 ar close2[1]              |                                          |                                                 |                                 | <b>م ا</b> |
|------------------------------------------------|------------------------------------------------------|-------------------|-------------------------------------------------------------------|-----------------------------------------------------|------------------------------------------|-------------------------------------------------|---------------------------------|------------|
| ٩                                              | 🕫 Başvuru Liste                                      | leme              |                                                                   | 100                                                 | im Basvuruları Getir 🕇 Ya                | ni Basvuru Ekle Basvuru No / Vergi No           |                                 | <b>X</b> • |
| Tek Pencere Portal Sistemi                     | Q                                                    |                   |                                                                   | _                                                   |                                          |                                                 |                                 | 20 🗸       |
| 🖬 E-Başvuru İşlemleri 🛛 🛛<br>E-Başvuru Listesi | Belge Durumu                                         | Belge No          | Başvuru Durumu<br>Red Edildi                                      | Belge Kodu<br>TPS-ÇŞB Ürün ve Ekipman İthalat Beyan | Basvuru No<br>17/24304062/0994/000000005 | Kurum Adı<br>T.C. ÇEVRE VE ŞEHIRCILIK BAKANLIĞI | Başvuru<br>Tarihi<br>24.04.2017 | Q          |

Açılan ekranda "Açıklama" kısmında Belgenizin iade sebebi yazmaktadır.

## Red sebebi, Tek Pencere Sistemi üzerindeki bilgilerin yanlış yazılmasından kaynaklanıyor ise;

| E State State Stat | z/TekPencere/EBasvuru/BasvuruDetay/MTdBMjQzMD 🔎 = 🚔 🖒 🛛 🙆 EBasvuruDet    | tay - Başvuru Bi ×        |                                                   |                                      |               | <b>∩</b> ★©          |
|----------------------------------------------------------------------------------------------------|--------------------------------------------------------------------------|---------------------------|---------------------------------------------------|--------------------------------------|---------------|----------------------|
| 🊕 📴 Önerilen Siteler 👻 🙆 Teminat Mektut                                                                                                    | au Durum 🔕 T.C. Gümrük ve Ticaret Ba 🔕 Firma Vekalet Kullanıcı Giriş 🧃 W | leb Slice Galerisi 👻 🎸 EU | JSurvey - Customs 2020 👿 close2[1]                |                                      |               |                      |
|                                                                                                    | Birim                                                                    |                           | (38256534 - Çevre Yönetimi Genel Müdürlüğü)       |                                      |               | ^                    |
|                                                                                                    | Dayanak                                                                  |                           | 07.04.2017 tarihli ve 30031 sayılı Resmi Gazete'd | le yayımlanan Ozon Tabakasını İncelt | en Yönetmelik |                      |
|                                                                                                    | Belge Tipi                                                               |                           |                                                   |                                      |               |                      |
|                                                                                                    | Kontrol Türü                                                             |                           | FAZ2                                              |                                      |               |                      |
|                                                                                                    | Beyanname No                                                             |                           |                                                   |                                      |               |                      |
|                                                                                                    | Evrak Kodu                                                               |                           |                                                   |                                      |               |                      |
|                                                                                                    | Belge Özel Şartları                                                      |                           |                                                   |                                      |               |                      |
|                                                                                                    | Ek Belgeler                                                              |                           | Malzeme Güvenlik Bilgi Formu                      |                                      |               |                      |
|                                                                                                    | Tamamlayici Bilgiler                                                     |                           |                                                   |                                      |               |                      |
|                                                                                                    | Açıklama                                                                 |                           | test                                              |                                      |               |                      |
|                                                                                                    | Taranmış Belgeler                                                        |                           |                                                   |                                      |               | _                    |
|                                                                                                    | Ret Gerekçesi                                                            |                           | uygun değil                                       |                                      |               |                      |
|                                                                                                    | Firma Bilgileri                                                          |                           |                                                   |                                      |               |                      |
|                                                                                                    | Firma Adı                                                                | Firma Tipi                |                                                   | Kimlik Türü                          | Kimlik No     |                      |
|                                                                                                    | DenemeVergiNo                                                            | İthalatçı/Gönder          | rici                                              | Vergi No                             | 111111111     |                      |
|                                                                                                    |                                                                          |                           |                                                   |                                      |               |                      |
|                                                                                                    |                                                                          |                           |                                                   |                                      | < Ba          | ışvuru Listesine Dön |
|                                                                                                    |                                                                          |                           |                                                   |                                      |               |                      |
|                                                                                                    |                                                                          |                           |                                                   |                                      |               |                      |
|                                                                                                    | Lø Satırlar                                                              |                           |                                                   |                                      |               |                      |
|                                                                                                    | Q                                                                        |                           |                                                   |                                      |               | 10 🗸 🗸               |

Red gerekçesine göre belge güncellenerek tekrar onaya sun işlemi yapılır.

| .gtb.gov.tr/TekPencere/EBasvuru/BasvuruDetay/MTdBMjQzMD 🔎                                                                                                    | 🖴 Č 🙆 EBasvuruDetay - Basvuru Bi ×                                                                                                    |                                                                                                    |                                                                                                    |                                    |
|----------------------------------------------------------------------------------------------------|----------------------------------------------------------------------------------------------------|----------------------------------------------------------------------------------------------------|----------------------------------------------------------------------------------------------------|------------------------------------|
| at Mektubu Durum 🛞 T.C. Gümrük ve Ticaret Ba 🛞 Firma Vel                                                                                                    | alet Kullanıcı Giriş 🧃 Web Slice Galerisi 🔹 🌾 EUSurvey - Customs 2020                                                                                                    | s close2[1]                                                                                                    |                                                                                                    |                                    |
|                                                                                                    |                                                                                                    |                                                                                                    |                                                                                                    |                                    |
|                                                                                                    |                                                                                                    |                                                                                                    |                                                                                                    |                                    |
| Resource Detain                                                                                                    |                                                                                                    |                                                                                                    | Baciana lak                                                                                                    | amlari –                           |
| emi                                                                                                    |                                                                                                    |                                                                                                    | Daşvulu işir                                                                                                    | ennien 🔹                           |
| Başvuru Durum                                                                                                    | Ret Edildi                                                                                                    |                                                                                                    | × Iptal Et                                                                                                    | le i                               |
| Başvuru Numarası                                                                                                    | 17/24304062/0994/                                                                                                    | 00000005                                                                                                    | Belge E                                                                                                    | kle                                |
| 🕀 Kurum Kodu                                                                                                    | T.C. CEVRE VE SE                                                                                                    | EHIRCILIK BAKANLIĞI                                                                                                    | + Satir E                                                                                                    | de                                 |
| Belge Kodu                                                                                                    | 0994 - TPS-CSB U                                                                                                    | rün ve Ekipman İthalat Bevan Dilekcesi                                                                                                    |                                                                                                    |                                    |
| Birim                                                                                                    | 29056524 - Caura                                                                                                    | Võnstimi Canal Müdüdližii                                                                                                    |                                                                                                    |                                    |
| Davanak                                                                                                    |                                                                                                    |                                                                                                    |                                                                                                    |                                    |
| Dayanak                                                                                                    | 07:04:2017 tarihii V                                                                                                    | ve 3003't sayılı kesmi Gazete'de yayımlanan Ozon Tabakasını in                                                                                                    | certen Yonetmelik                                                                                                    |                                    |
| Beige Tipi                                                                                                    |                                                                                                    |                                                                                                    |                                                                                                    |                                    |
|                                                                                                    | FAZ2                                                                                                    |                                                                                                    |                                                                                                    |                                    |
| Beyanname No                                                                                                    |                                                                                                    |                                                                                                    |                                                                                                    |                                    |
| Evrak Kodu                                                                                                    |                                                                                                    |                                                                                                    |                                                                                                    |                                    |
| Belge Özel Şartları                                                                                                    |                                                                                                    |                                                                                                    |                                                                                                    |                                    |
| Ek Belgeler                                                                                                    | Malzeme Güvenlik                                                                                                    | : Bilgi Formu                                                                                                    |                                                                                                    |                                    |
| Tamamlayici Bilgiler                                                                                                    |                                                                                                    |                                                                                                    |                                                                                                    |                                    |
| Açıklama                                                                                                    | test                                                                                                    |                                                                                                    |                                                                                                    |                                    |
| Taranmış Belgeler                                                                                                    |                                                                                                    |                                                                                                    |                                                                                                    |                                    |
| Ret Gerekçesi                                                                                                    | uygun değil                                                                                                    |                                                                                                    |                                                                                                    |                                    |
| Firma Bilgileri                                                                                                    |                                                                                                    |                                                                                                    |                                                                                                    |                                    |
| · · · · · · · · · · · · · · · · · · ·                                                                                                    |                                                                                                    |                                                                                                    |                                                                                                    |                                    |
| Firma Adı                                                                                                    | Firma Tipi                                                                                                    | Kimlik Türü                                                                                                    | Kimlik No                                                                                                    |                                    |
| Firma Adı                                                                                                    | Firma Tipi                                                                                                    | Kimlik Türü                                                                                                    | Kimlik No                                                                                                    |                                    |
| Firma Adı<br>gitugostz/TelPencereEttasouru/BensunDetzy/MTEM/Qdx10_0-<br>at Methods Durum _ @ 15. Gama'a v Tiraet Ba. @ Firma Va                                                                                                    | Firma Tipi                                                                                                    | Kimilik Türü                                                                                                    | Kimilik No                                                                                                    |                                    |
| Firma Adı<br>ağla govä/TelPincere/Basvoru/Basvoru/Detay/MT/BM/QSMD /D<br>at Meltadu Dourn — @ T.C. Gomiki ve Ticzet Ba @ Fema Vel                                                                                                    | Firma Tipi                                                                                                    | Kimilik Türü<br>Mekel[1]                                                                                                    | Kimilik No                                                                                                    | 6                                  |
| Firma Adı<br>Iştisgová/Tel9mcere/Basson/Bassar/Detay/MT@MQSAD_P<br>et Meladu Durum — @ T.C. Görnök ve Ticaret Ba— @ Firma Vel                                                                                                    | Firma Tipi                                                                                                    | Kimilik Türü<br>Se don2[1]                                                                                                    | Kimilik No                                                                                                    | :                                  |
| Firma Adı<br>Iştisgová/TeliPenceretBasova/BesnanDesy/MTeBMQSAD. //<br>at Melsaku Durum - @ T.C. Görnök ve Ticaret Ba- @ Firma Vel                                                                                                    | Firma Tipi                                                                                                    | Kimilik Türü<br>Monel[1]                                                                                                    | Kimilik No                                                                                                    | E                                  |
| Firma Adı<br>Iştlaşovat/TelPencereBanovu/BanovuDelay/Mr@MQQAD_P<br>at Metadelu Durum @ T.C. Görnök ve Ticaret Ba @ Firma Yel                                                                                                    | Firma Tipi                                                                                                    | Kimilik Türü<br>∭ clon2[1]                                                                                                    | Kimilik No<br>Başıyuru İşi                                                                                                    | emleri 🗸                           |
| Firma Adı<br>sglagov.tr/TelPencere8Barour/BernunDetay/Mr/BMQcMD_D-<br>at Metholu Durum @ T.C. Görnük ve Ticaret Ba @ Firma Vel<br>emil<br>@ Başvuru Detay1<br>Başvuru Durum                                                                                                    | Firma Tipi                                                                                                    | Kimilik Türü                                                                                                    | Kimtik No<br>Başvuru işk<br>C Guncel                                                                                                    | emleri •                           |
| Firma Adı<br>sittagenzir/TelPincere@Banow/Banow/Delay/Mr@MQQAID_D_<br>at Methodu Durum @ T.C. Görnök ve Ticaret Ba @ Firma Vel<br>emil<br>@ Başvuru Detayı<br>Başvuru Durum<br>Başvuru Durum<br>Başvuru Numarası                                                                                                    | Firma Tipi                                                                                                    | Kimilik Türü                                                                                                    | Kimtik No<br>Başvuru lşk<br>Kimtik No<br>C Gunce<br>¥  ştat Et                                                                                                    | emleni -<br>le<br>Sun              |
| Firma Adi  sigta geneti/TalPincere@Banows/Banows/Detay/Mr/BMQcMD_D- at Methodu Durum @ T.C. Görnök ve Ticaret Ba @ Firma Vel  emit  @ Başvuru Detay1 Başvuru Detay1 Başvuru Durum Başvuru Numaras1 Kurum Kodu                                                                                                    | Firms Tipi                                                                                                    | Kimilik Türü                                                                                                    | Kimtik No<br>Başvuru Işk<br>C Guncel<br>X İşta Et<br>V Onaya                                                                                                    | emleri -<br>le<br>Sun<br>ikle      |
| Firma Adi Firma Adi gatageotzi/TalPincere@Bascour@servar.Detay/Mr/BMQcMD_D- at Methodu Durum @ T.C. Giomiki ve Ticaret Ba @ Firma Vel emit @ G Başvuru Detay1 Başvuru Detay1 Başvuru Durum Başvuru Numaras1 Kurum Kodu Balea Kodu                                                                                                    | Firms Tipi                                                                                                    | Kimilik Türü                                                                                                    | Kimilik No<br>Başvuru Işk<br>C Guncel<br>X İşta Et<br>Ø Onaya<br>B Betge E<br>+ Satr Et                                                                                                    | emteri -<br>te<br>Sun<br>de        |
| Firma Adı<br>Igtegorab/Tel/PenceretBarowu/Benoru/Deny/Mf/BMQ/2MD // -<br>at Mathub Durum - @ T.C. Gonolak ve Ticart B @ Firma Vel<br>(2) Başvuru Durum<br>Başvuru Durum<br>Başvuru Durum<br>Başvuru Durum<br>Başvuru Durum<br>Başvuru Mumarası<br>Kurum Kodu<br>Belge Kodu<br>Belge Kodu                                                                                                    | Firma Tipi                                                                                                    | Kimilik Türü<br>Se develi]<br>Se develi]<br>Seconocools<br>SHIRCILIK BAKANLÜĞI<br>Tür ve Ekipman İthala Bayan Diekçeli)                                                                                                    | Kimilik No<br>Başıvuru işi<br>C Guncel<br>X İpal E<br>V Orayy<br>B Belge E<br>+ Sahr E                                                                                                    | emten -<br>le<br>Sun<br>de         |
| Firma Adı<br>Iştigosub." til Penceret (Basrour, Bennur, Deny, Mil (BMQ, Ado) ()<br>at Mathub Durum @ T.C. Gomik ve Ticart S @ Firma Vel<br>()<br>Başvuru Durum<br>Başvuru Durum<br>Başvuru Durum<br>Başvuru Durum<br>Başvuru Durum<br>Başvuru Durum<br>Başvuru Durum<br>Başvuru Durum<br>Başvuru Durum<br>Başvuru Durum<br>Başvuru Durum                                                                                                    | Firma Tipi           Image: Comparison of the system of the system of the syste | Kimilik Türü Kimilik Türü Kimilik Türü Kimilik Türü Kimilik Türü Kimilik Türü Kimilik Bikkandala                                                                                                    | Kimilik No<br>Başvuru (şi<br>ki pati<br>ki pati | emlen •<br>ie<br>Sun<br>ikke<br>de |
| Firma Adi  spacestri telemenetifisanour.@enviru0etay/ht/dbMgdd0 // -/- at Nethobe Durum - @ T.C. Gamik ve Ticate Ba. @ Firma Vel  at Nethobe Durum - @ T.C. Gamik ve Ticate Ba. @ Firma Vel  at Nethobe Durum Başvuru Durum Başvuru Durum Ba     | Firma Tipi           * @ C @ Berroundhetry - Beynen Be. ×             Aller Kalleno Girg @ Web Sice Galenii * V EUSurvey - Cuatena 200           Veb Sice Galenii * V EUSurvey - Cuatena 200           Image: Comparison of the Sice Galenii * V EUSurvey - Cuatena 200           Image: Comparison of the Sice Ga                                                                                                    | Kimilik Türü Kimilik Türü Kimilik Türü Kimilik Türü Kimilik Türü Kimilik Türü Kimilik Türü Kimilik Bakakakakakakakakakakakakakakakakakaka                                                                                                    | Kimilik No<br>Bayvuru (sk<br>C Garcel<br>X (stat Et<br>Belgef<br>E Satr Et<br>ettern Yonstmittik)                                                                                                    | emlen •<br>ie<br>ikke<br>de        |
| Firma Adi  spigeoutri telPencer@server@server@exerve@server@server@s<br>@ @ Başvuru Durum Başvuru Durum Başvuru Numarasi Kurum Kodu Belge Kodu Birlim Dayanak Belge Tipi                                                                                                    | Firma Tipi           * a C (a) Etsmun0tety- Expany Et. × (a) and the second etsm 200           add Kulteno Girig (a) Web Sice Gateral * × (EUSurve - Customs 200           Image: Size Gateral * × (EUSurve - Customs 200           Image: Size Gateral * × (EUSurve - Customs 200 -                                                                                                    | Kimilik Türü  Kimilik Türü  Ki                                                                                                    | Kimilik No<br>Basyuru (şi<br>C. Guncel<br>X. İşda Er<br>Onaya<br>Belge E<br>+ Satır El                                                                                                    | emlen -<br>le<br>Sun<br>ikkle      |
| Firma Adi  spigeoutri GiPencer(Basour)Benuru/Detay/Mi@MQdA0 p  at Ndshubu Durum - @ T.C. Gomikk ve Ticaret Ba @ Firme Vel  (27 Başıvuru Detayi Başıvuru Detayi Başıvuru Durum Başıvuru Durum Başı Başı Başı Başı Başı Başı Başı Başı                                  | Firma Tipi           * ≜ C                                                                                                    | Kimilik Türü  Kimilik Türü  Ki                                                                                                    | Kimilik No<br>Basyuru (sk<br>C Garcel<br>X Ista Et<br>C Garcel<br>X Ista Et<br>C Garcel<br>X Ista Et<br>C Satr Et                                                                                                    | emlen •<br>le<br>Sun<br>ikke       |
| Firma Adi  spisore tri Remover (Barward) Removal Detay M (BidlyQda) (A) (A)  at Methode Durum - (A) T.C. Gomikk ve Ticaet Ba (A) Firme Vel  at Methode Durum - (A) T.C. Gomikk ve Ticaet Ba (A) Firme Vel  at Methode Durum - (A) T.C. (A) Firme Vel  at Methode Durum - (A) T.C. (A) Firme Vel  at M                                                             | Firma Tipi           * A C (a) EternonDetery - Exprant Et × (a) and tablence Gring (b) Web Sice Galerais * y' Et/Survey - Customs 2000           addet Kultence Gring (b) Web Sice Galerais * y' Et/Survey - Customs 2000           addet Kultence Gring (b) Web                                                                                                    | Kimilik Türü                                                                                                    | Kimilik No<br>Raspuru (sk<br>C Garcel<br>X (stat Et<br>C Garcel<br>X (stat Et<br>C Garcel<br>X (stat Et<br>C Garcel<br>X (stat Et                                                                                                    | emien - ie<br>ie<br>Sun<br>ikle    |
| Firma Adi  statement of general Delay/MT/BMQCAD ()  at Methods Durum - @ T.C. Gonda ve Ticatet Ba @ Firma Vel  at Methods Durum - @ T.C. Gonda ve Ticatet Ba @ Firma Vel  at Methods                                                                                                 | Firma Tipi           * A C (a) Eteronollety - Expran Et ×   and Rulenco Grig (b) Web Size Guierais • y' Et/Survey - Customs 200           add Rulenco Grig (b) Web Size Guierais • y' Et/Survey - Customs 200           Image: State Size Size Size Size Size Size Size Siz                                                                                                    | Kimilik Türü                                                                                                    | Kimilik No<br>Baspuru 194<br>C Grocel<br>X Igtal El<br>C Grocel<br>X Igtal El<br>C Grocel<br>X Igtal El<br>C Grocel<br>X Igtal El<br>C Grocel<br>X Igtal El<br>C Grocel<br>X Igtal El<br>C Grocel                                                                                                    | emteri - ie<br>ie<br>Sun<br>ide    |
| Firma Adi  spisor brief Pencerel Serveru Beneru Detay Mil (BMQ:040 ) )  at Methob Durum - @ T.C. Goniki ve Ticaret Ba. @ firma Vel  at Methob Durum - @ T.C. Goniki ve Ticaret Ba. @ firma Vel  at Methob Durum - @ firma Vel  at Method Durum - @ firma Vel  at Method Durum - @ firma Vel  a | Firma Tipi           Image: Comparison of the synthesis of the synthesis of the synthesynte and the synthesis of the synthesynte and the synthes | Kimilik Türü                                                                                                    | Kimilik No<br>Baspuru (sk<br>C Gorcel<br>S Istal El<br>C Gorcel<br>S Istal El<br>Callen Yonstmellik                                                                                                    | emten •<br>ie<br>Stun<br>ikte      |
| Firma Adi  spinor 27 General Barouru Barouru Detayn at Methodo Durum – @ T.C. Gonsik ve Ticaet Ba @ firm Vel  at Methodo Durum – @ T.C. Gonsik ve Ticaet Ba @ firm Vel  at Methodo Durum – @ firm Vel  at Methodo Durum – @ firm Vel                                                              | Firma Tipi           Image: Comparison of the synthesis of the synthesis of the synthesyntewis of the synthesis of the synthesynthesyntewis of t | Kimilik Türü                                                                                                    | Kimilik No<br>Baspuru (ski<br>C Gonce<br>S Igtal Et<br>C Gonce<br>S Igtal Et<br>C Satre Et<br>C Satre Et                                                                                                    | emleri •<br>le<br>Sun<br>tikle     |
| Firma Adi  state Matabab Denore (Sanuar) Research Ortsy MT (BMQCAD )  at Matabab Denore (Sanuar) Research Ortsy MT (BMQCAD )  at Matabab Denor | Firma Tipi           Image: Control Control C | Kimilik Türü                                                                                                    | Kimilik No<br>Baspuru (d<br>C Gancel<br>L (da let<br>C Gancel<br>L (da let<br>Satur El<br>Consystements)                                                                                                    | emleri •<br>le<br>Sun<br>Skle      |
| Firma Adi  state Matalan Salaman Detayi Milasi Majada D D  state Matalan Durum -   TC: Gonisk ve Ticaret Bac.  FG Başıruru Detayi  Başıruru Numarası  Kurum Kodu Belge Kodu Belge Kodu Belge Tipi Kontrol Türü Beşanname No Evrak Kodu Belge Özei Şartları Ek Belgeler Tamamlayici Bilgiler Açıklama                                                                                                    | Firma Tipi           Image: Comparison of the second of the second of the secon | Kimilik Türü<br>Si deve211)<br>Si deve211)<br>Si d | Kimilik No<br>Baspuru kjä<br>C Gonce<br>k igtal Ei<br>© Onsys<br>Belege<br>t Statr Ei<br>ettern Yonetmelik                                                                                                    | e<br>Eksin<br>Akke<br>de           |
| Firma Adi  statuto Durum - @ T.C. Gondkve Ticart B @ firma Val  statuto Durum - @ T.C. Gondkve Ticart B @ firma Val  statuto Durum - @ T.C. Gondkve Ticart B @ firma Val  statuto Durum Başvuru Durum Başvuru Turum Başvuru Durum Başvuru Durum Başvu          | Firma Tipi         Image: Comparison of the production of the production of the p         | Kimilik Türü                                                                                                    | Kimilik No<br>Basyuru (s)<br>Kimilik No<br>C Gurcet<br>Kimilik<br>C Gurcet<br>Safar El<br>Safar El<br>Cettern Yonetmelik                                                                                                    | emleri v<br>le<br>Sun<br>Cikle     |
| Firma Adi  statuto Durum - @ T.C. Gondave Ticard E @ firma Vel  statuto Durum - @ T.C. Gondave Ticard E @ firma Vel  statuto Durum - @ T.C. Gondave Ticard E @ firma Vel  statuto Durum Bagvuru Durum Bagvuru Numarasi Kurum Kodu Belge Kodu Birim Dayanak Belge Tipi Kontrol Turu Belge Cael Santan Belge Ozel Santan Belge Zatlan Belge Zatlan Ek Belgeler Tamaniayici Bilgiler Açıklama Taranmış Belgeler                                                                                                    | Firma Tipi         Image: Comparison of the state of the state of         | Kimilik Türü                                                                                                    | Kimilik No<br>Bespuru (s)<br>Kimilik<br>Kimilik<br>Kimilik<br>Kimilik<br>Besper<br>Satur (s)<br>Satur (s)<br>Satu (s)<br>Satur (s)<br>Satur (s)<br>Satur (s)<br>Satur (s)<br>Satu                                                                                                    | emleri •<br>le<br>Sun<br>ikle      |
| Firma Adi  statuto Durum - © T.C. Gonda ve Ticard E @ firma Vel  (                                                                                                    | Ima Tipi         Ima Tipi                                                                                                    | Kimilik Türü  Kimilik Türü  Ki                                                                                                    | Kimilik No<br>Bassuru (s)<br>C Gurcet<br>V part E<br>C Gurcet<br>V part E<br>C Star E<br>Star E                                                                                                    | emteri •<br>le<br>Sun<br>Gide      |
| Firma Adi  Perina Adi  Perina Adi Perina Adi Perina Ad | Firma Tipi         Image: Comparison of the state of the state of         | Kimilik Türü                                                                                                    | Kimilik No<br>Resput<br>Concel<br>Safe<br>Safe                                                                                                    | emteri •<br>ke<br>Sun<br>Ckle      |

Tekrar onaya sunulan başvuru işlemi ilgili kurum tarafından uygun bulunup onaylandığında aşağıdaki şekilde ekranda görüntülenebilecektir.

| E Shttps://uygulamatest.gtb.gov.tr           | /TekPencere/EBasvuru/Basvuri | JListesi D = 🔒 C 🔕                     | BasvuruListesi - Başvuru Bil         | ×                                                          |                            |                                       |                   | i i |
|----------------------------------------------|------------------------------|----------------------------------------|--------------------------------------|------------------------------------------------------------|----------------------------|---------------------------------------|-------------------|-----|
| 🎪 📴 Önerilen Siteler 👻 🕘 Teminat Mektub      | u Durum 🔕 T.C. Gümrük v      | e Ticaret Ba 🍝 Firma Vekalet Kullanıcı | i <b>Giriş </b> Web Slice Galerisi • | <ul> <li>Y EUSurvey - Customs 2020 is close2[1]</li> </ul> |                            |                                       |                   |     |
|                                              |                              |                                        |                                      |                                                            |                            |                                       |                   | ×   |
| Tek Pencere Portal Sistemi                   | 🏾 Başvuru Liste              | leme                                   |                                      | τα                                                         | m Başvuruları Getir 🕇 Ye   | ni Başvuru Ekle Başvuru No / Vergi No |                   | Q - |
| 🖀 Ana Sayfa                                  | Q                            |                                        |                                      |                                                            |                            |                                       |                   | 20  |
| 🖬 E-Başvuru İşlemleri 🛛                      | Belge Durumu                 | Belge No                               | Başvuru Durumu                       | Belge Kodu                                                 | Basvuru No                 | Kurum Adı                             | Başvuru<br>Tarihi |     |
| <b>E-Başvuru Listesi</b><br>E-Başvuru Girişi | Onaylandı                    | 17243040620994000027876                | Kabul Edildi                         | TPS-ÇŞB Ürün ve Ekipman İthalat Beyan<br>Dilekçesi         | 17/24304062/0994/000000005 | T.C. ÇEVRE VE ŞEHIRCILIK BAKANLIĞI    | 24.04.2017        | Q   |

Ekranda yer alan "belge no" kısmındaki numara, başvuru yapan mükellefin gümrük beyannamesinin 44 nolu alanında (Örnek: Referans No: 17545419880994000000392/1 şeklinde) Tek Pencere Belgesi'ni kullanabilmesi için sistem tarafından eş zamanlı oluşturulmuş 23 haneli numaradır.